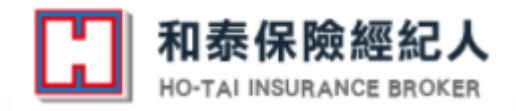

109.9版

# 赤安產物 行動投保暨電子簽署+金騎保障 安全便利E指搞定

1091005

泰安產物保險 TAIAN INSURANCE

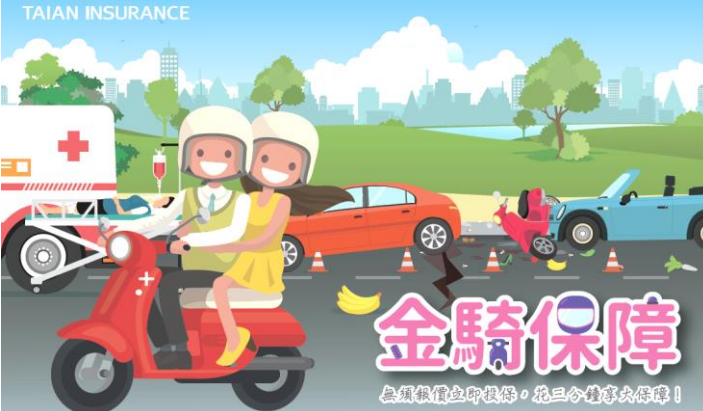

泰安產物保險 TAIAN INSURANCE

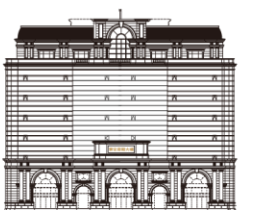

Peace of mind · Passion · Innovation

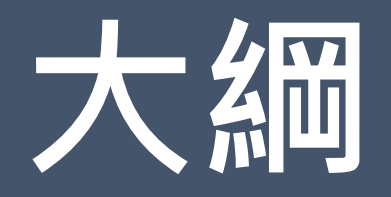

## 01 行動投保流程概念圖 02 行動投保推展目的 03 行動投保作業範圍及限制 操作流程說明 $\mathbf{04}$ 05 金騎保障專案說明 06 注意事項、小提醒

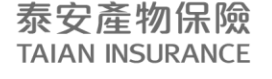

Peace of mind · Passion · Innovation

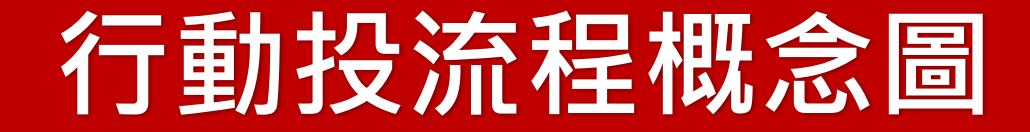

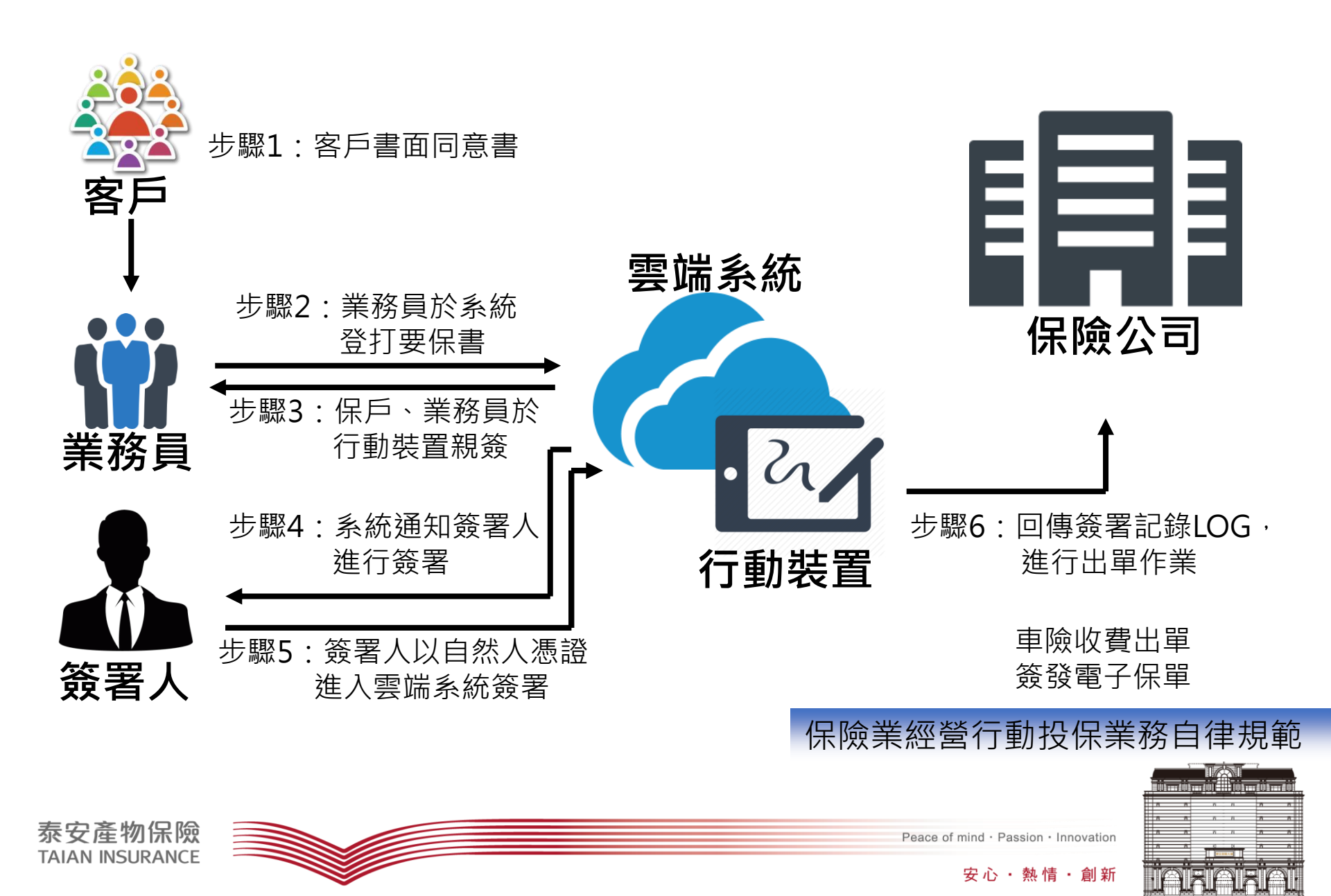

# 行動投保推展目的

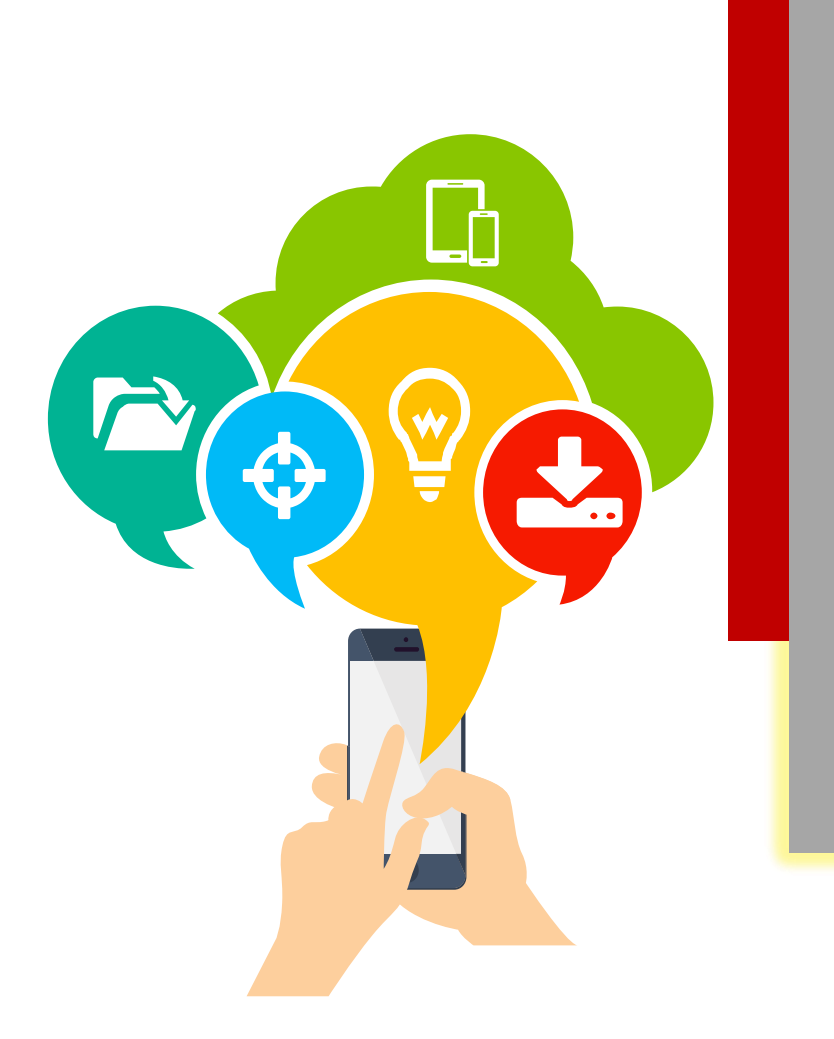

泰安產物保險

TAIAN INSURANCE

| 減少 | 紙張使用量下降・環保愛地球 |
|----|---------------|
| 降低 | 實體文件庫存及個資外流問題 |
| 縮短 | 送件、出單作業時效     |
| 增加 | 流程及系統整合度      |
| 提高 | 人員作業及服務品質     |
| 加速 | 資料回饋及客戶回應速度   |

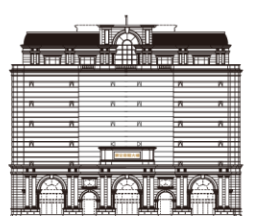

2

Peace of mind · Passion · Innovation

# 行動投保作業範圍及限制

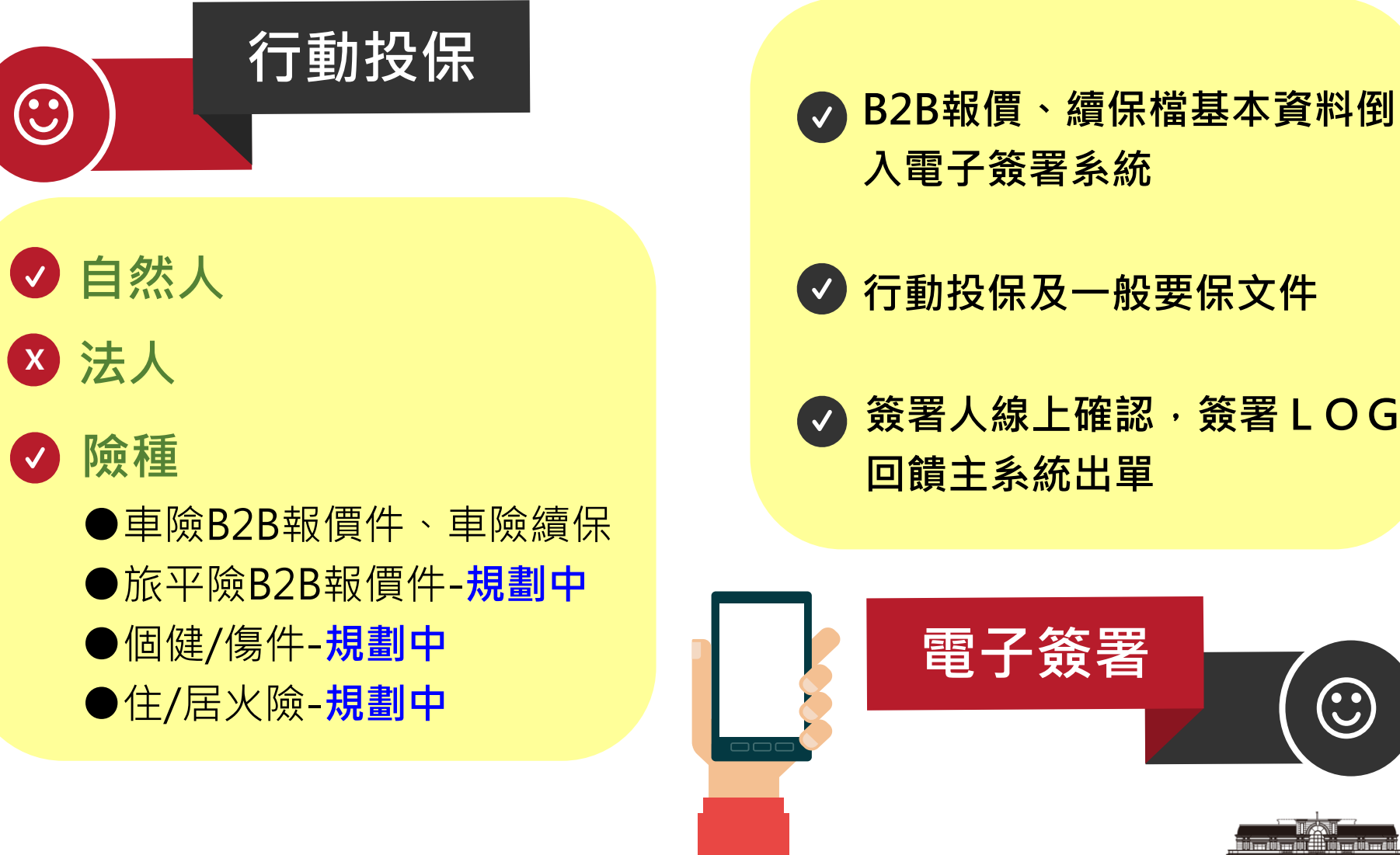

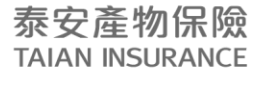

Peace of mind · Passion · Innovation

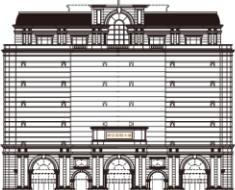

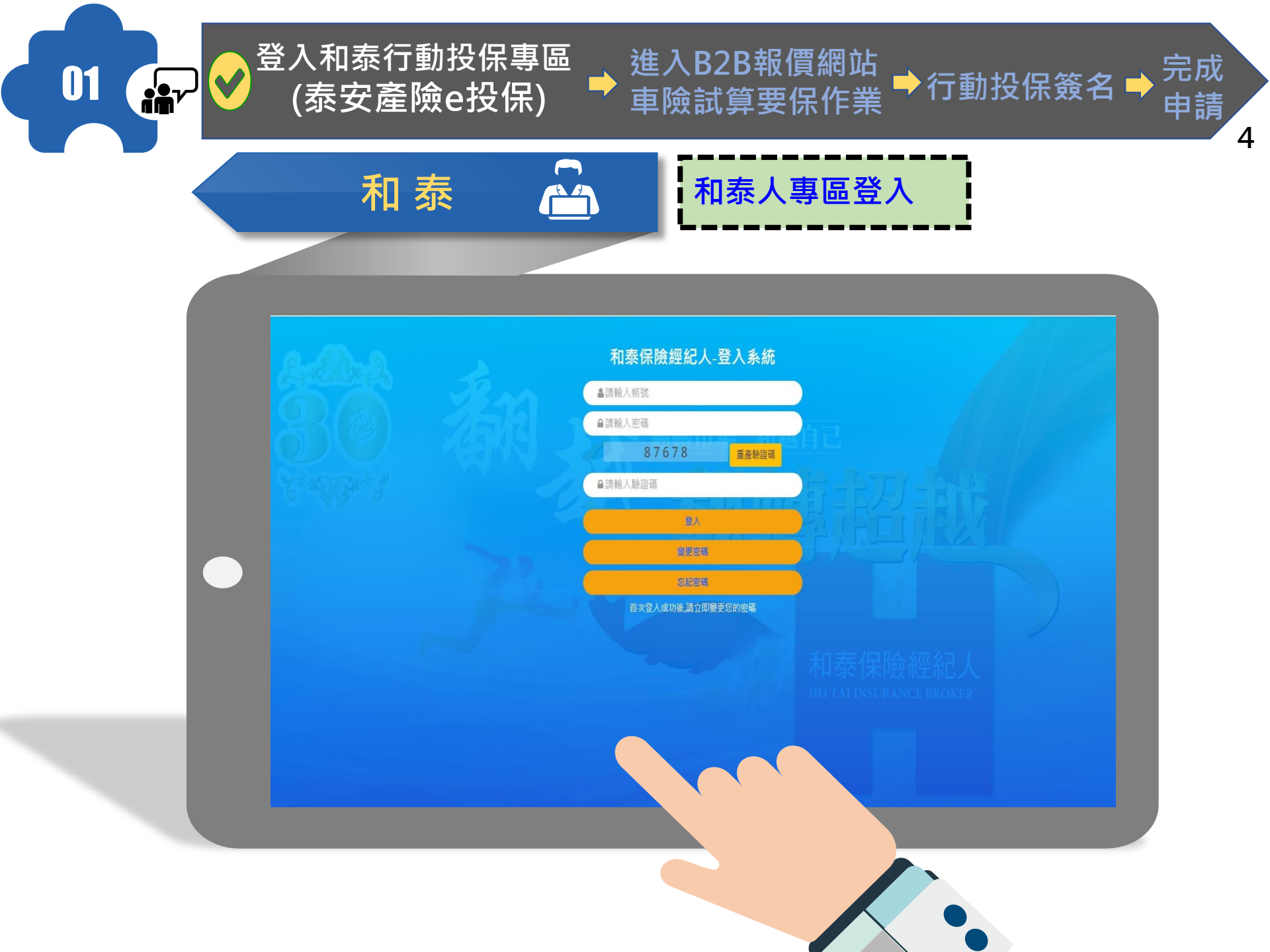

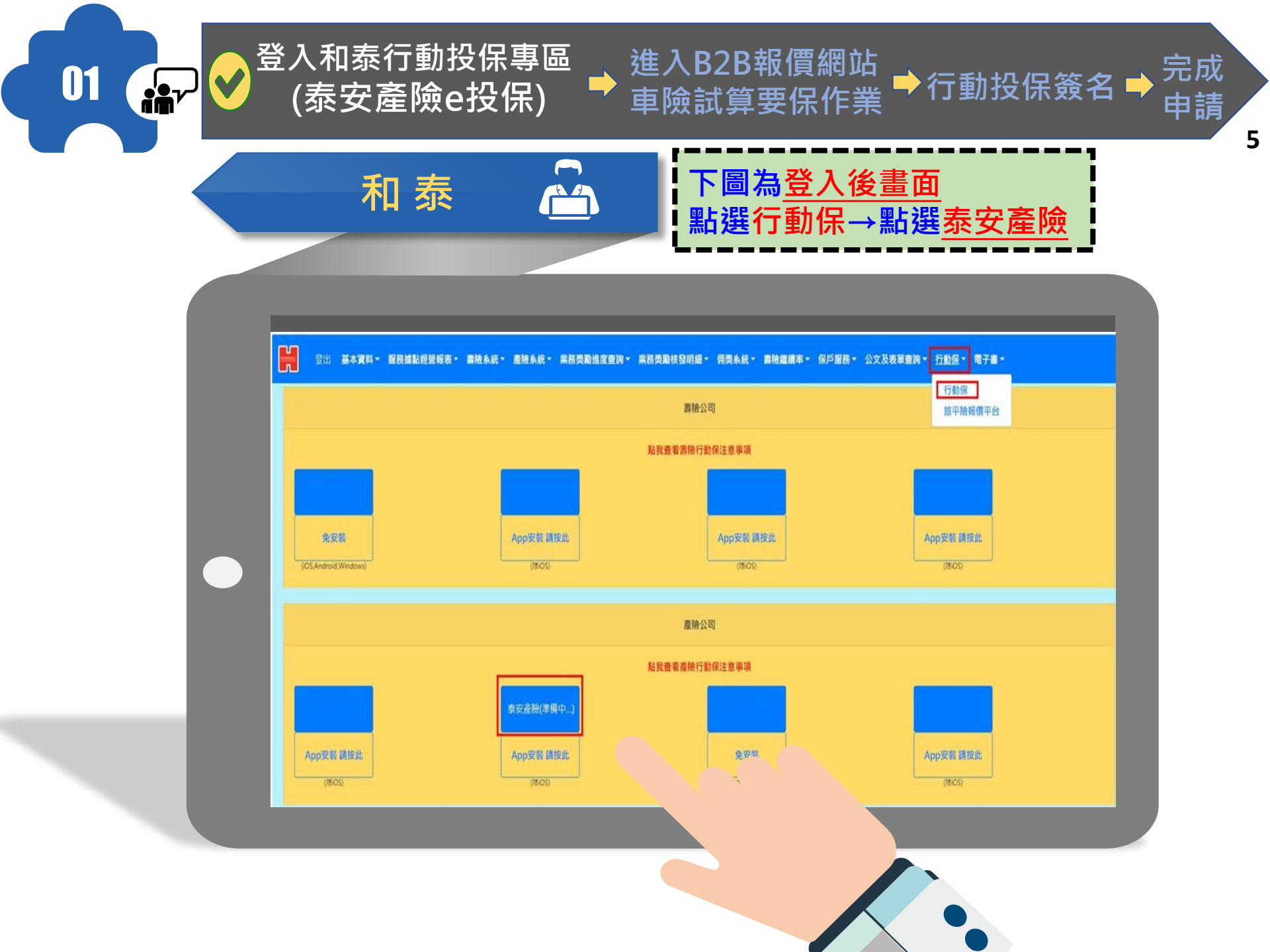

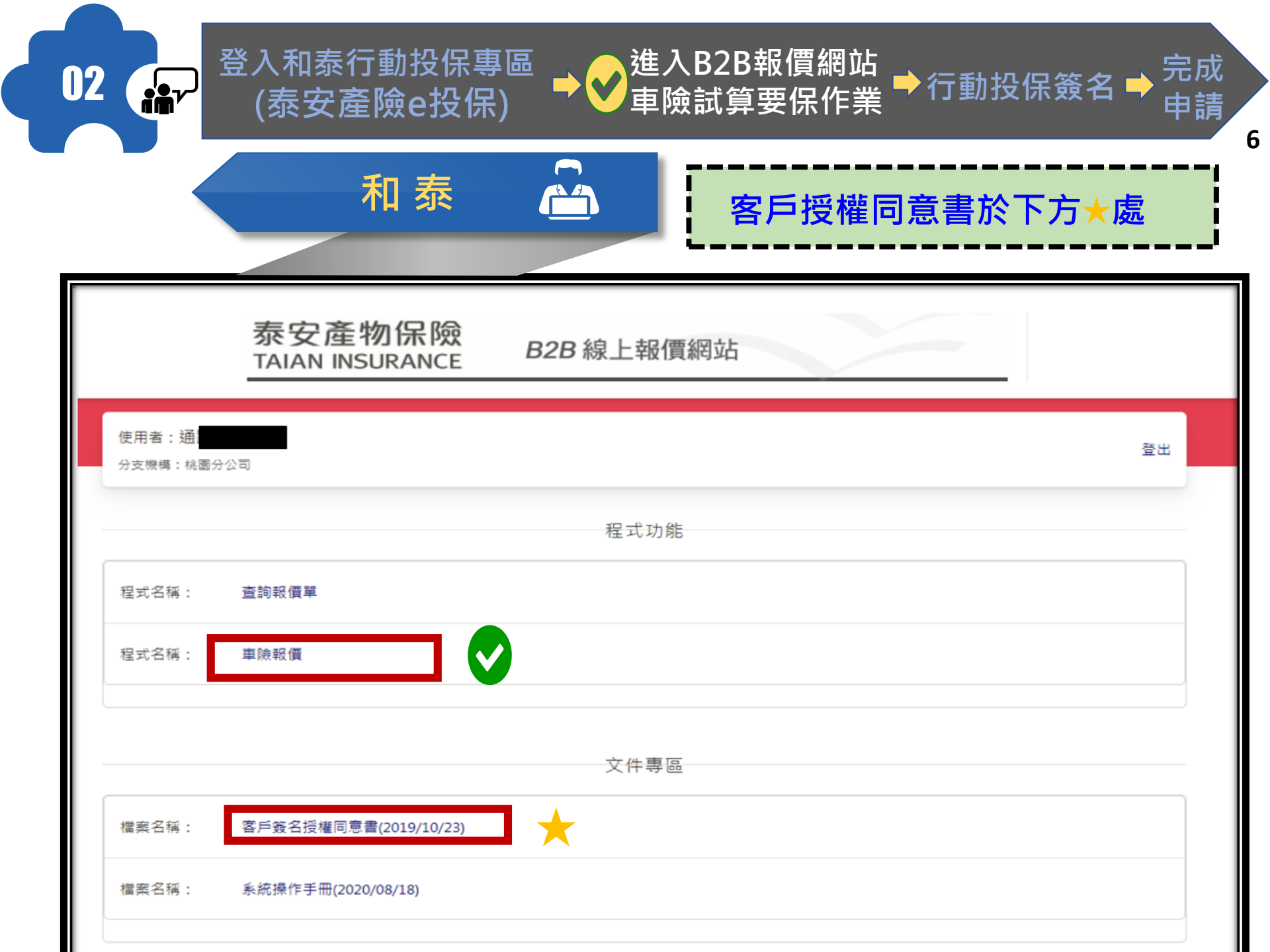

|                                         | 和泰                                     |              | 告保期9/28最晚於9/29<br>迢過時間→請重新報價                                                                                                    | ۇ前啟動<br>或走紙ス    |
|-----------------------------------------|----------------------------------------|--------------|----------------------------------------------------------------------------------------------------|-----------------|
| 泰安產物保險<br>TAIAN INSURANCE               | 汽機車保險報價系統                              |              |                                                                                                    |                 |
|                                         | 🍈 输入資料與報價                              | 2 確認要報書      |                                                                                                    |                 |
| 使用者:通貨                                  | 梅                                      |              | Q 查詢報價單 & 畫面;                                                                                                    | <b>斉除</b> う 回主! |
| 強制試算號:                                  | Æ                                      | 意試算號:        | 前期保單號:                                                                                                    |                 |
|                                         |                                        |              |                                                                                                    | * 1846-24       |
| 床員码昇基本員<br>* 牌照號碼:                      | ▲ ······ · · · · · · · · · · · · · · · | 啟動簽名時效於      | ★     ★     ★     ★     ★     ★     ★     ★     ★     ★     ★     ★     ★     ★     ★     ★     ★     ★     ★     ★     ★     ★     ★     ★     ★     ★     ★     ★     ★     ★     ★     ★     ★     ★     ★     ★ | 25.65.22        |
| *身分證號/統編:                               | 日+1                                    | 日            |                                                                                                    |                 |
| * 車種:                                   | 03:自小客 +                               | (行照資料) 單保任意能 | 2000 an +                                                                                                    |                 |
| 強制險保期(民國):                              | 1090716 至 1100716                      | ; 任意險係       | 除期(民國): 1090716 至 11007                                                                                                    | 16              |
|                                         |                                        |              |                                                                                                    |                 |
| 口單保強制險                                  |                                        |              |                                                                                                    |                 |
| □ <sup>単保強制險</sup><br>被保險車籍資料           |                                        |              | 填妥各項資料                                                                                                    | * 號為必5          |
| □ <sup>単保強制版</sup><br>被保險車籍資料<br>*發照年份: | 2020(109) + 年 07 + 月                   | * 製造台        | 填妥各項資料                                                                                                    | * 3:2801        |

|                                   | , i i i i i i i i i i i i i i i i i i i              |                         |                                                                                                    |                                                                |                |
|-----------------------------------|------------------------------------------------------|-------------------------|----------------------------------------------------------------------------------------------------|----------------------------------------------------------------|----------------|
|                                   | 和泰                                                   |                         | 載入前期<br>EX: 十月                                                                                                    | <mark>Ⅰ資料 → 能載</mark> 入N<br>能於中旬載入十                            | +2月續保<br>二月續保讀 |
| 泰安產物保險<br>TAIAN INSURANCE         | 汽機車保險報價系統                                            |                         |                                                                                                    |                                                                |                |
|                                   | 🌕 输入資料與報價                                            | ඊ                       | 確認要報書                                                                                                    |                                                                |                |
| 使用者:通訊                            | 梅                                                    |                         |                                                                                                    | Q 查詢報價單 🛇 畫面深                                                  | 1除 5 回主選單      |
| 強制試算號:                            | 任意言                                                  | 试算號:                    |                                                                                                    | 前期保單號:                                                         |                |
|                                   |                                                      |                         |                                                                                                    |                                                                |                |
| 保費試算基本資料                          | <b>1</b> 输入                                          | 載入前期資料                  | 1000 改量:                                                                                                    | 5 集載 人                                                         | * 號為必填項目       |
| 保費試算基本資料<br>* 牌照號碼:<br>* 身分證號/統編: | <b>1</b> 輸入                                          | 載入前期資料                  | 1 (民國):<br>生日(民國):                                                                                                    | 5 柔載 人                                                         | * 號為必填項目<br>\$ |
| 保費試算基本資料 * 牌照號碼: * 身分證號/統編: * 車種: | <b>1翰入</b><br>(03:自小客 ◆                              | <b>載入前期資料</b><br>(行照資料) | ▲ (学) 数量:<br>生日(民國):<br>自然人, 当输入 □ 菜 強制證號:<br>単保在意陶時, 当输入                                                                | 5 朱载 人                                                         | * 就為必填項目<br>\$ |
| 保費試算基本資料         *                | <b>1输入</b><br>03:自小客 ◆<br>1090716 至 1100716          | 載入前期資料<br>(行照資料)        | ★ # 数量:<br>生日(民國):<br>自然人: 編編入 同業強制證號:<br>單保在意陶時: 編編入 任意險保期(民國):                                                         | 5 集載<br>單位<br>人<br>1090716 至 110071                            | * 號為必填項目<br>◆  |
| 保費試算基本資料         *                | 1输入       03:自小客       1090716       至       1100716 | 載入前期資料<br>(行照資料)        | <ul> <li>◆ ↓ 伊 数量:</li> <li>生日(民國):</li> <li>自然人・当輸入</li> <li>□業強制證號:</li> <li>甲保任意院時・当輸入</li> <li>任意險保期(民國):</li> </ul> | 5 葉載<br>單位<br>1090716 至 110071                                 | * 號為必填項目<br>◆  |
| 保費試算基本資料         *                | <b>1输入</b><br>03:自小客 ◆<br>1090716 至 1100716          | <b>載入前期資料</b><br>(行照資料) | <ul> <li>↓ ● 数量:</li> <li>生日(民國):</li> <li>自然人: ※輸入</li> <li>□菜強制證號:</li> <li>単保在意際時: ※輸入</li> <li>任意險保期(民國):</li> </ul> | 5 策載       人         單位       人         1090716       至 110071 | * 號為必填項目<br>©  |

|                                                                                                    | 和泰行動<br>蒙安產險。                                                                                                    | 投保專區<br>e投保)                                                                                                    |                                                                                                    | 後進入車隊                                                                                                    | 、B2E<br>〕<br>〕                                                                                                    | 3報價<br>算要倪                                                                                                    | 買網」<br>呆作                                                              | 沾<br>業 ➡                                                                                                    | 行重                                                                                                    | 扐投                                                 | 保貧                       | 簽名■                                                                                            | )<br>申     |
|----------------------------------------------------------------------------------------------------|----------------------------------------------------------------------------------------------------|----------------------------------------------------------------------------------------------------|----------------------------------------------------------------------------------------------------|----------------------------------------------------------------------------------------------------|----------------------------------------------------------------------------------------------------|----------------------------------------------------------------------------------------------------|------------------------------------------------------------------------|----------------------------------------------------------------------------------------------------|----------------------------------------------------------------------------------------------------|----------------------------------------------------|--------------------------|------------------------------------------------------------------------------------------------|------------|
|                                                                                                    | 和                                                                                                    | 泰                                                                                                    |                                                                                                    |                                                                                                    |                                                                                                    | 點選                                                                                                    | 確認                                                                     | <b>累報</b> 價                                                                                                    | Į                                                                                                    |                                                    |                          |                                                                                                |            |
| <u>売機)車保</u><br>1.輸入資料與報信                                                                                                    | [ <b>險</b> ]報(價)<br>[>2.確認要例                                                                                                    | <b>系統</b><br>器書>3.線上                                                                                                    | 送件                                                                                                    |                                                                                                    |                                                                                                    |                                                                                                    |                                                                        |                                                                                                    |                                                                                                    | -                                                  | 泰安<br>TAIA               | Z產物<br>N INSU                                                                                  | 保険<br>RANC |
| 總公司:台北市100館前路59號TEL:(02)238<br>容景已符合保險精算原則及保險法令·情                                                                                                    | 1-9678 24小時免費申訴、理賠報案系<br>1.3時保給益,基於保險業態沒帶率                                                                                                    | 事績:0800-012-080「本商品經<br>2時或新第度前」 波教会仍有詳                                                                                                    | 本公司合格资语。                                                                                                    | 人員檢視其內                                                                                                    |                                                                                                    |                                                                                                    |                                                                        |                                                                                                    |                                                                                                    |                                                    |                          |                                                                                                |            |
| 件 - 查找查提早能會是 - 本意起行考虑的<br>或本公司經過6mp;//www.usin.com.rs) - 並<br>要保書函號: 107.09.05(107)精                                                                                                    | いて見び途法接筆、陸中主公司支援<br>2015、分公司支援開達空間支京司<br>9位字第163號。國送保險商。                                                                                                    | 11金人伝法会会・11回保人可燃<br>20世空装装(41公開設明文件・<br>品資料庫                                                                                                    | 2017年1月1日(東西18日)<br>「「「「「「「「「「「「「「「「「」」」(1997年1月1日)<br>「「「「「「」」(1997年1月1日)」(1997年1月1日)                                                                                                    | (1000-012-080) 本件。                                                                                                    | 常治核保,   同卡單                                                                                                    | ,才能報價                                                                                                    | 第出単!                                                                   | 確認報信                                                                                                    | <b>夏</b> 查請                                                                                                    | 洵報價                                                |                          | 試算要保                                                                                           | 回主義        |
| (牛・害実盛得深始考え・本を表して考える)<br>支本の支援(地合加の)/www.statacom.mtv) 参<br>要保書函號: 107.09.05(107)株                                                                                                    | AF度で建築活動。建立の三五条<br>総委、公司支援国際重要な支援<br>企学第163號回送保險商。                                                                                                    | 111.人做法急查。」 云保人可感<br>夏厚厚查财资訊公開設時文件。<br>品資料庫                                                                                                    |                                                                                                    | 要保書                                                                                                    | 常治核保,   刷卡單                                                                                                    | • 才能報信<br>修改                                                                                                    | 間出單!<br>(資料                                                            | 確認報信                                                                                                    | 貢                                                                                                    | 洵報價                                                | Ī                        | 試算要保                                                                                           | 回主题        |
| 件・考望選擇保險委品・本意品が考えの<br>支本の支援通知の2000<br>要保書函號: 107.09.05(107)構<br>保單號碼<br>保容查論序時                                                                                                    | ○不要或違法策審・理由なる正式を<br>総要・公会支援者は重要な思索<br>お<br>上字第163號直送保険商<br>(                                                                                                    | 1度人说法会登。 - 高級人可經<br>這個空間後和公開設明文件。<br>品資料庫                                                                                                    |                                                                                                    | (0000-012-000) 本件:<br>要保書                                                                                                    | <b>除合核保</b> 刷卡單   列印日期   1235456                                                                                                    | • 才能報信<br>• 2019/10/3                                                                                                    | <b>貫出軍!</b><br>(資料<br>31下午 06                                          | <b>確認報信</b><br>:40:50                                                                                                    | <b>夏</b> 查請                                                                                                    | 洵報價                                                | 20191031                 | 試算要保                                                                                           | 回主         |
| 件。會理選擇保險委託。本電訊的有主的<br>支本必要環境治理がWWW Hatancentrol · 創<br>要保書函號: 107.09.05(107)精<br>保單號碼<br>保發查詢序號<br>強制保險報價單號碼                                                                                                    | ★★★★★★★★★★★★★★★★★★★★★★★★★★★★★★★★★★★★                                                                                                    | 1度人改善会量。 一面成人可感<br>理想会研究和公理成明文件。<br>品資料庫                                                                                                    | 同業強制                                                                                                    | (0000-012-000) 本件:<br>要保書<br>證號                                                                                                    | 常治核保,<br>刷卡單<br>列印日期<br>1235456                                                                                                    | • 才能報信<br>修改<br> : 2019/10/3                                                                                                    | <b>賀出単!</b><br>(資料<br>31下午 v6                                          | 確認報信<br>::40:50<br>調資查詢序<br>千意保險報                                                                                                    | <mark>賈</mark> 查<br>號<br>價單號碼                                                                                                    | 洵報價                                                | 回<br>20191031<br>03308CE | 試算要保<br>1AS182155<br>510310138                                                                 | 国主教        |
| 件。會理選擇保險委品。本電品が有主的<br>或本企る環境治验がWWW Haisson trol · 總<br>要保書函號: 107.09.05(107)精<br>保單號碼<br>保登查詢序號<br>強制保險報值單號碼<br>被保險人                                                                                                    | ★考试總法有書,直主本の言志負<br>(約1)、今約1000<br>(注字第163號回送保險商)                                                                                                    | 1時人的法会登。」 高級人 可經<br>「建築会理愛和の朝鮮明文件。<br>品資料庫                                                                                                    | 同業強制<br>負責人/代                                                                                                    | (0000-012-000) 本件<br>要保書<br>證號<br>滚人                                                                                                    | <b>陰洽核保</b><br>劇卡單<br>列印日期<br>1235456                                                                                                    | • 才能報信<br>修改<br>: : 2019/10/3                                                                                                    | <b>貫出単!</b><br>(資料<br>31下午 00<br>低                                     | 確認報信<br>(40:30)<br>調賀查詢序<br>任意保險報<br>(使                                                                                                    | <b>賈</b> 查請<br>號<br>價單號碼<br>5月人                                                                                                    | <b>洵報價</b>                                         | 20191031<br>03308CE      | 試算要保<br>1AS182155<br>E10310138                                                                 | 回主教        |
| 件 · 考试量择保险委员 · 本包長的考点的<br>或本心乏调试验如//www.iai.com.trol · 参<br>要保書函號 : 107.09.05(107)精<br>保單號碼<br>保登查詢序號<br>強制保險報值單號碼<br>被保險人<br>被保險人身分證號碼                                                                                                  | ★★★★★★★★★★★★★★★★★★★★★★★★★★★★★★★★★★★★                                                                                                    | 1章人(如法会登。」 高級(東級<br>「選挙委領委領の領統明文件。<br>品資料庫                                                                                                    | 同業強制<br>負責人/代<br>性別                                                                                                    | (10000-0112-000) 本件<br>要保書<br>證號<br>滚人<br>■男□女                                                                                                 | <b>除一次</b><br>「「「」」<br>「「」」<br>「「」」<br>「「」」<br>「「」」<br>「「」」<br>「「」」<br>「「」」<br>「「」」<br>「「」」<br>「「」」<br>「「」」<br>「「」」<br>「「」」<br>「「」」<br>「「」」<br>「「」」<br>「「」」<br>「」」<br>「」」<br>「」<br>「 | <ul> <li>才能報信</li> <li>修改</li> <li>2019/10/3</li> <li>民國50年(</li> </ul>                                                                                                    | 【出単】 【資料 31 下午 06 61 月**日                                              | 確認報们<br>:40:30<br>調賀查詢序<br>王意保險報<br>使                                                                                                    | <b>貢</b> 查請<br>號<br>個單號碼<br>印人                                                                                                    | 洵報價<br>[2                                          | 回<br>20191031<br>03308CE | 試算要保<br>1AS182155<br>E10310138                                                                 | 回主         |
| 件·會理選擇保險委品·本電品が有主的<br>或本企変構造施加/www.initiation.mtm/·<br>要保書函號:107.09.05(107)精<br>保單號碼<br>保登查詢序號<br>強制保險報價單號碼<br>被保險人<br>被保險人身分證號碼<br>住所(通訊處)                                                                                              | ※育選場送費書・連主や5月36<br>(約1-540) 第24時週報報告款<br>社学第163號函送保險商。<br>王測試<br>H10****560<br>100 台北市中正ほ                                                                                                    | 總人約法合筆。 三級人 可經<br>理學室理察和必要說明文件。<br>品資料庫<br>區館前路50號                                                                                                    | 同業強制<br>負責人/代<br>性別                                                                                                    | (0000-012-000) 本件<br>要保書<br>證號<br>滾人<br>■男□女                                                                                                   | <b>劇卡單</b> 列印日期   1235456   出生                                                                                                    | <ul> <li>才能報信</li> <li>修改</li> <li>2019/10/3</li> <li>民國50年(</li> </ul>                                                                                                    | (資料<br>31下午06<br>01月**日                                                | 確認報(<br>(40:30)<br>調算查詢序<br>王意保險報<br>使                                                                                                    | <b>貢 查</b> 語<br>號<br>徑單號碼<br>5月人                                                                                                    | 前報價<br>↓<br>↓                                      | 回<br>20191031<br>03308CE | 試算要保<br>IAS182155<br>E10310138                                                                 | 回主         |
| 件·考望選擇梁倫委品·本電品が有益的<br>支本○軍調査協力がWWW Hatakannetten 4<br>要保書函號:107.09.05(107)精<br>保壁號碼<br>保發查詢序號<br>強制保險報價單號碼<br>被保險人<br>被保險人身分證號碼<br>住所(通訊處)<br>E-Mail                                                                                     | ※資源建築書:連主の言思会<br>(約1,50%)<br>(約1,50%)<br>(1,50%)<br>(1,50%) | 總人物法合意。」 高級(有級<br>[建度要要求約○報股時文件。<br>品資料庫<br>區館前路59號<br>AIAN.CON                                                                                                    | 同業強制<br>負責人/代<br>性別                                                                                                    | (10000-012-000) 本件<br>要保書<br>證號<br>滾人<br>■男□女<br>行動電調                                                                                          | 高校保,<br>刷卡單<br>列印日期<br>1235456<br>出生<br>新主                                                                                                    | <ul> <li>才能報信</li> <li>修改</li> <li>2019/10/3</li> <li>民國50年(</li> </ul>                                                                                                    | (資料<br>31下午 00<br>の1月**日                                               | 確認報(<br>#40:30<br>調賀查詢序<br>王意保險報<br>使                                                                                                    | <b>貫 査</b><br>號     復單號碼     印用人<br>EL: 09***                                                                                                    | <b>洵報價</b><br>2<br>***456                          | 20191031<br>03308CE      | 試算要保<br>IAS182155<br>E10310138                                                                 | 回主         |
| 件·考望選擇保險處A·本電私方有38<br>支去○3戰通過加加/www.tatacomerol 43<br>要保書函號:107.09.05(107)精<br>保登查詢序號<br>強制保險報價單號碼<br>被保險人<br>被保險人身分證號碼<br>住所(通訊處)<br>E-Mail<br>要保人                                                                                      | ★★★★★★★★★★★★★★★★★★★★★★★★★★★★★★★★★★★★                                                                                                    | 最大的接触者。」 国際人同時<br>「国際客間第50種酸明文件。<br>品資料庫<br>區館前路59號<br>AIAN.CON<br>」同被保險人本人免                                                                                                    | 同業強制<br>負責人/代<br>性別<br>填                                                                                                    | (10000-012-000) 本件<br>要保書<br>證號<br>滾人<br>■男□女<br>行動電前                                                                                          | 劇卡單<br>列印日期<br>1235456<br>出生                                                                                                    | <ul> <li>才能報信</li> <li>修改</li> <li>2019/10/3</li> <li>民國50年(</li> </ul>                                                                                                    | 【資料<br>(資料<br>31下午00<br>月<br>**日<br>(1月**日<br>(1月**日<br>(1月**日)        | 確認報<br>(40:30<br>調査意保険報<br>(月)<br>(40:30<br>(月)<br>(1)<br>(1)<br>(1)<br>(1)<br>(1)<br>(1)<br>(1)<br>(1)<br>(1)<br>(1                                                                                                    | <b>貢 查</b> 讀<br>號<br>價單號碼<br>年用人<br>EL: 09***                                                                                                    | <b>約報價</b><br>2<br>****456                         | 回<br>20191031<br>03308CE | 試算要保<br>IAS182155<br>E10310138                                                                 | 回主         |
| 件·考望選擇保險處▲·本電長が有益<br>支本○電調協協加がWWW Hatanomentoi 後<br>要保書函號:107.09.05(107)精<br>保登查詢序號<br>強制保險報價單號碼<br>被保險人<br>被保險人身分證號碼<br>住所(通訊處)<br>E-Mail<br>要保人<br>要保人身分證號碼                                                                            | ★★★★★★★★★★★★★★★★★★★★★★★★★★★★★★★★★★★★                                                                                                    | 編人物経緯者・三萬人有總<br>「建築考理教心理解報文件・<br>品資料庫<br>品資料庫<br>品度前路59號<br>AIAN.CON<br>」同被保險人本人免                                                                                                    | <br> <br> <br> <br> <br> <br> <br> <br> <br> <br> <br> <br> <br> <br> <br> <br> <br> <br>                                                                                                    | (100000112000) 本件<br>要保書<br>證號<br>滾人<br>■男□女<br>行動電館                                                                                           | <b>◎</b><br>「「「」」<br>「「」」<br>「」」<br>「」」<br>「」」<br>「」」<br>「」」                                                                                                    | <ul> <li>才能報信</li> <li>修改</li> <li>2019/10/3</li> <li>民國50年(</li> </ul>                                                                                                    | 【1日単1】 (資料 31下午の 101月**日 負責人/代約 01月**日                                 | 確認報价<br>i40:30<br>調査言論序<br>王意保険報<br>使<br>表人<br>與                                                                                                    | 置 査                                                                                                    | <b>約報價</b><br>2<br>***456<br>駶係                    | 20191031<br>03308CE      | 試算要保<br>IAS182155<br>E10310138                                                                 |            |
| 件·考望選擇保險處A·未電私公有183<br>支去公司場合加少/www.atanomerol.91<br>要保書函號:107.09.05(107)精<br>保登查詢序號<br>強制保險報價單號碼<br>被保險人<br>被保險人身分證號碼<br>住所(通訊處)<br>E-Mail<br>要保人<br>要保人身分證號碼<br>住所(通訊處)                                                                | ★★★★★★★★★★★★★★★★★★★★★★★★★★★★★★★★★★★★                                                                                                    | 編人物経済者・ゴ高泉、す適<br>「濃厚素物資料の朝鮮明文件・<br>品資料庫                                                                                                    | <br> <br> <br> <br> <br> <br> <br> <br> <br> <br> <br> <br> <br> <br> <br> <br> <br> <br>                                                                                                    | (100000112000) 本件<br>要保書<br>證號<br>滾人<br>■男□女<br>行動電館<br>■男□女                                                                                   | <b>○</b><br>「「「」」<br>「「」」<br>「」」<br>「」」<br>「」」<br>「」」<br>「」」                                                                                                    | <ul> <li>才能報信</li> <li>修改</li> <li>2019/10/3</li> <li>民國50年(</li> </ul>                                                                                                    | 【出単1】 (資料 1) 31下午100 101月**日 自責人/代3 01月**日                             | 確認報係<br>確認報係<br>1:40:30<br>弱質査詢序系<br>王意保険報<br>使<br>下<br>表人<br>原<br>下<br>取<br>た<br>の<br>の<br>の<br>に<br>の<br>の<br>の<br>の<br>の<br>の<br>の<br>の<br>の<br>の<br>の<br>の<br>の                                                                                                    | 置 査 部 で で で で で で で で で で で で で で で で で で                                                                                                    | <b>御報價</b><br>****456<br>關係<br>****456             | 20191031<br>03308CE      | 試算要保<br>IAS182155<br>E10310138                                                                 |            |
| 件·考望選擇保險處A·未電私公有183<br>支本○5戰%這為四少%%<br>對要保書函號:107.09.05(107)精<br>保發查詢內字號<br>強制保險報價單號碼<br>被保險人<br>被保險人身分證號碼<br>住所(通訊處)<br>E-Mail<br>要保人<br>要保人身分證號碼<br>住所(通訊處)<br>保單寄送方式                                                                  |                                                                                                    | Line (1) (1) (1) (1) (1) (1) (1) (1) (1) (1)                                                                                                    | 同業強制  <br>  ●業強制  <br>  ●業強制  <br>  ●<br>  ●<br>  ●<br>  ●<br>  ●<br>  ●<br>  ●                                                                                                    | (E-mail) ■紙本 ※                                                                                                    | <b>◎</b><br>刷卡單<br>列印日期<br>1235456<br>出生<br>出生<br>出生<br>如勾選電号                                                                                                    | <ul> <li>才能報信</li> <li>修改</li> <li>2019/10/3</li> <li>民國50年(</li> <li>民國50年(</li> </ul>                                                                                                    | 【資料       31下午05       101月**日       自責人/代約       01月**日       101月**日 | 確認報信<br>:40:30<br>調査論序<br>玉意保險報<br>使<br>表人<br>取<br>下<br>表人<br>取<br>下<br>家<br>系<br>の<br>第<br>の<br>第<br>の<br>の<br>の<br>の<br>の<br>の<br>の<br>の<br>の<br>の<br>の<br>の<br>の<br>の<br>の                                                                                                    | 置 査 部 で で で で で で で で で で で で で で で で で で                                                                                                    | <b>御報價</b><br>(1)<br>***456<br>關係<br>***456<br>保險證 | 20191031<br>03308CE      | 試算要保<br>IAS182155<br>E10310138                                                                 | 回主3        |
| 件·考察選擇保險處A·未電私公有183<br>支本○電調協会加少/www.iatacomerol.91<br>要保書函號:107.09.05(107)精<br>保發查詢序號<br>強制保險報價單號碼<br>被保險人<br>被保險人身分證號碼<br>住所(通訊處)<br>E-Mail<br>要保人<br>要保人身分證號碼<br>住所(通訊處)<br>保單寄送方式<br>抵押權人/受益人                                        | **夏2週2年105-154<br>(1997) - 2019 - 2014-2015<br>(1997) - 2019 - 2014<br>(1997) - 2015<br>(100 合北市中正国<br>「100 合北市中正国<br>「100 合北市中正国<br>「100 合北市中正国<br>100 合北市中正国<br>強制陰:□電子(簡<br>100 合北市中正国                                                                                                    | 編人物経緯者, 二副與人有組<br>[建爆要複数00-朝観朝文件・<br>品資料庫<br>品資料庫<br>品資料庫<br>品資料庫<br>品資料庫<br>品資料庫<br>品資料庫<br>品資料庫                                                                                           | 同業強制<br>  <br> 員責人/代<br> 性別<br>  <br> 健別<br>  <br> 電子()                                                                                                    | (comodizion) 本件:<br>要保書 證號 滚人 可 「行動電話 ■男□女 (E-mail) ■紙本 ※                                                                                      | <ul> <li>         · ▲ 「「「」」</li> <li>         · ● ● ● ● ● ● ● ● ● ● ● ● ● ● ●</li></ul>                                                                                                    | <ul> <li>才能報信</li> <li>修改</li> <li>2019/10/3</li> <li>民國50年(</li> <li>民國50年(</li> <li>子式保險證</li> <li>保險保期</li> <li>保險保期</li> </ul>                                                                                                    | 【資料       31 下午 05       101月**日       負責人/代約       01月**日       ,保險公  | 確認報備<br>:40:30<br>弱質查詢序<br>王意保險報<br>使<br>下<br>表人<br>原<br>下<br>表人<br>原<br>百將不另名<br>自2019/11/2                                                                                                    | 置     査言       強張     一個       20至2020/11                                                                                                    | 前報價<br>1<br>****456<br>場係<br>****456<br>保險證<br>/20 | 20191031<br>03308CE      | 試算要保<br>IAS182155<br>E10310138                                                                 | 回主         |
| 件·考望選擇供給委品·未電品が有180<br>支本公司報道給四がWWW A 電気が有180<br>支本公司報道給四がWWW A 電気<br>要保書函號: 107.09.05(107)構<br>保容查詢序號<br>强制保險報價單號碼<br>被保險人<br>強制保險和價單號碼<br>被保險人身分證號碼<br>住所(通訊處)<br>E-Mail<br>要保人<br>要保人身分證號碼<br>住所(通訊處)<br>保單寄送方式<br>抵押權人/受益人<br>原始發照年月 | **夏波線活動     **夏波線活動     **夏波線活動     **夏波線活動     **夏波線活動     ****     ****     ****     ****     ****     ****     ***     ***     ***     ***     ***     ***     ***     ***     ***     **     **     **     **     **     **     **     **     **     **     **     **     **     **     **     **     **     **     **     **     **     **     **     **     **     **     **     **     **     **     **     **     **     **     **     **     **     **     **     **     **     **     **     **     **     **     **     **     **     **     **     **     **     **     **     **     **     **     **     **     **     **     **     **     **     **     **     **     **     **     **     **     **     **     **     **     **     **     **     **     **     **     **     **     **     **     **     **     **     **     **     **     **     **     **     **     **     **     **     **     **     **     **     **     **     **     **     **     **     **     **     **     **     **     **     **     **     **     **     **     **     **     **     **     **     **     **     **     **     **     **     **     **     **     **     **     **     **     **     **     **     **     **     **     **     **     **     **     **     **     **     **     **     **     **     **     **     **     **     **     **     **     **     **     **     **     **     **     **     **     **     **     **     **     **     **     **     **     **     **     **     **     **     **     **     **     **     **     **     **     **     **     **     **     **     **     **     **     **     **     **     **     **     **     **     **     **     **     **     **     **     **     **     **     **     **     **     **     **     **     **     **     **     **     **     **     **     **     **     **     **     **     **     **     **     **     **     **     **     **     **     **     **     **     **     **     **     **     **     **     **     **     **     **     **     **     **     **     **     **     **     **     **     **     **                                                                                                         | 議人物議論第一部級(有總<br>[理書實務](2000年期期支)(有<br>語<br>[理書書務第200年期期<br>品資料庫<br>品資料庫<br>品資料庫<br>品資料庫<br>品資料庫<br>品資料庫<br>品資料庫<br>品資料庫                                                                     | □ 開業強制<br>自責人/代<br>性別 」 □ 電子(                                                                                                    | (iconotifization) 本件:<br>要保書 證號 法人 男□女 行動電話 ●男□女 (E-mail) ■紙本 ※ 車輛種類及代號                                                                        | 劇卡單       別印日期       1235456       出生       出生       出生       出生       知勾選電音       強制保険       排算                                                                                                    | <ul> <li>才能報信</li> <li>修改</li> <li>注 2019/10/3</li> <li>注 2019/10/3</li> <li>民國50年(</li> <li>民國50年(</li> <li>子式保險證</li> <li>保險保期</li> <li>保險保期</li> <li>張量</li> </ul>                                                                                                    |                                                                        | 確認報(<br>i+40:30<br>調査室詢序<br>至意保險報<br>使<br>下<br>表人<br>可將不另行<br>自2019/11/2<br>引擎/車身                                                                                                    | 實     查言       號     價單號碼       項用人        EL:     09***       B被保險人間        EL:     09***       丁寄送紙本/        沙蓬2020/11        影號碼                         | 御報價<br>****456<br>場係<br>****456<br>保險證<br>/20      | 20191031<br>03308CE      | 試算要保<br>IAS182155<br>E10310138                                                                 | 回主         |
| 件·考望選擇供給委品·未電品が有180<br>支本公司報道給四がWWW Lateration mtv1 總<br>要保書函號: 107.09.05(107)構<br>保發查詢序號<br>強制保險報價單號碼<br>被保險人<br>換分證號碼<br>住所(通訊處)<br>E-Mail<br>要保人<br>要保人身分證號碼<br>住所(通訊處)<br>保單寄送方式<br>抵押權人/受益人<br>原始發照年月<br>民國92年5月                    | **夏#####<br>**夏##163號面送保險商;<br>全心算過調整要認該認<br>全心算過調整<br>全心算過<br>全可能<br>生測試<br>H10****560<br>100 合北市中正國<br>了965@MAIL.T/<br>王測試 □要保人<br>H10****560<br>100 台北市中正國<br>強制險:□電子(簡<br>製造年份<br>西元 2003 年                                                                                                    | ▲公報送貨業, ご該以考證<br>「建築業務第の●報題報文件・<br>品資料庫           基館前路59號           AIAN.CON.           同被保險人本人免           5館前路59號           面前路59號           東輛廠牌型式、           車輛廠牌型式、           中華 071603 | □ 開業強制<br>自責人/代<br>性別<br>違<br>性別<br>強:□電子(<br>及代號<br>100                                                                                                    | (conversion) 本件第 要保書 證號 滚人 ●男□女 (F-mail) ●紙本 ※ 車輛種類及代號 客貨車 22                                                                                  | 劇卡單       列印日期       1235456       出生       出生       出生       出生       出生       近勾選電音       強制保険       排算       2792                                                                                                    | <ul> <li>才能報信</li> <li>修改</li> <li>: 2019/10/3</li> <li>: 2019/10/3</li> <li>: 民國50年(</li> <li>: 民國50年(</li> <li>: 民國50年(</li> <li>: 民國50年(</li> <li>: 民國50年(</li> <li>: (保險保期)</li> <li>: (保險保期)</li> <li>: (保險保期)</li> <li>: (保險保期)</li> <li>: (保險保期)</li> <li>: (2c.c.</li> </ul>                                                                                                    | 【資料       31 下午 05       101月**日       負責人/代       01月**日       ,保險公   | 確認報例<br>:40:30<br>調査首前序<br>王意保險報<br>使<br>工E<br>表人<br>原<br>可將不另行<br>自2019/11/2<br>引擎/車身<br>AES025                                                                                                    | 置     査言       一     (價單號碼)       第     (一)       第     (1)       第     (1)       第     (1)       第     (1)       第     (1)       第     (1)       第     (1) | 前報價<br>2<br>****456<br>場係<br>****456<br>保險證<br>/20 | 20191031<br>03308CE      | 試算要保<br>IAS182155<br>E10310138<br>本人<br>牌照號碼<br>1599-GT                                        |            |
| 件·考望選擇供給委品·未電品が有180<br>支本公司場合加加加加加加加加加加加加加加加加加加加加加加加加加加加加加加加加加加加加                                                                                                    | **夏2985年78-18年本の5286<br>**299163551<br>全学第16355145255255<br>全学第1635514555555<br>100 台北市中正国<br>G965@MAIL.TA<br>王測試 □要保人<br>H10****560<br>100 台北市中正国<br>強制除:□電子(簡<br>整進年份<br>西元 2003 年<br>車責賠款級數                                                                                                    | ▲人物経営業・ご言葉() 考慮() 考慮() 考慮() 考慮() 考慮() 考慮() 考慮() 考慮                                                                                                    | □ 業強制<br>同業強制<br>負責人/代<br>性別 」 」  」 」 」 」 」 」 」 」 」 」 」 」 」 」 」 」 」 」 」 」 」 」 」 」 」 」 」 」 」 」 」 」 」 」 」 」 」 」 」 」 」 」 」 」 」 」 」 」 」 」 」 」 」 」 」 」 」< | ★件:<br>要保書       要保書       證號       法人       ■男□女       行動電診       ■男□女       (E-mail)       ●紙本 ※       車輛種類及代號       客貨車 22       款級數     車體 | 劇卡單       列印日期       1235456       出生       出生       出生       出生       近石選電音       浅制保險       排算       2792       計除像數                                                                                                    | <ul> <li>才能報信</li> <li>修改</li> <li>注 2019/10/3</li> <li>民國50年(</li> <li>民國50年(</li> <li>子式保險證</li> <li>保險保期</li> <li>保險保期</li> <li>(保險保期</li> <li>(保險保期)</li> <li>(保險保期)</li> <li>((G險保期))</li> <li>((G險保期))</li> <li>((G險保期))</li> <li>((G險保期))</li> <li>((G險保期))</li> <li>((G險保期))</li> <li>((G險保期))</li> <li>((G險保期))</li> <li>((G險保期))</li> <li>((G險保期))</li> <li>((G險保期))</li> <li>((G險保期))</li> <li>((G險保))</li> <li>((G險保))</li> <li>((G險保))</li> <li>((G險к))</li> <li>((G險к))</li> <li>((Gbkk))</li> <li>((Gbkk))</li> <li>((Gbkk))</li> <li>((Gbkk))</li> <li>((Gbkk))</li> <li>((Gbkk))</li>     &lt;</ul> |                                                                        | 確認報信 確認報信 ※40:30 調査論序 第王意保險報 使 丁E 表人 夏將不另名 夏彩不另名 夏彩不易名 夏彩不易名 夏彩不易名 夏彩不易名 夏彩不易名 夏彩不易名 夏彩不易名 夏彩不易名 夏彩不易名 夏彩不易名 夏彩不易名 夏彩不易名 夏彩不易 夏彩不易 夏彩不易 夏彩不易 夏彩不易 夏彩不易 夏彩 夏彩 夏彩 夏彩 夏彩 夏彩 夏彩 夏彩 夏彩 夏彩 夏彩 夏彩 夏彩 夏彩 夏彩 夏彩 夏彩 夏彩 夏彩 夏彩 夏彩 夏彩 夏彩 夏彩 夏彩 夏彩 夏彩 夏彩 夏彩 夏彩 夏彩 夏彩 夏彩 夏彩 夏彩 夏彩 夏彩 夏彩 夏彩 夏彩 夏彩 夏彩 夏彩 夏彩 夏彩 夏彩 夏彩 夏彩 夏彩 夏彩 夏彩 夏彩 夏彩 夏彩 夏彩 夏彩 夏彩 夏彩 夏彩 夏彩 夏彩 夏彩 夏彩 夏彩 夏彩 夏彩 夏彩 夏彩 夏彩 夏彩 夏彩 夏彩 夏彩 夏彩 夏彩 夏彩 夏彩 夏彩 夏彩 夏彩 夏彩 夏彩 夏彩 夏彩 夏彩 夏彩 夏彩 夏泉 夏泉 夏泉 夏泉 夏泉 夏泉 夏泉 夏泉 夏泉 夏泉 夏泉 夏泉 夏泉 夏泉 夏泉 夏泉 夏泉 夏泉 夏泉 夏泉 夏泉 夏泉 夏泉 夏泉 夏泉 夏泉 夏泉 夏泉 夏泉 夏泉 夏泉 夏泉 夏泉 夏泉 夏泉 夏泉 夏泉 夏泉 夏泉 夏泉 夏泉 夏泉 夏泉 夏泉 夏泉 夏泉 夏泉 夏泉 夏泉 夏泉 夏泉 夏泉 夏泉 夏泉 夏泉 夏泉 夏泉 夏泉 夏泉 夏泉 夏泉 夏泉 夏泉 夏泉 夏泉 夏泉 夏泉 夏泉 夏泉 夏泉 夏泉 夏泉 夏泉 夏泉 夏泉 夏泉 夏泉 夏泉 夏泉 夏泉 夏泉 夏泉 夏泉 </td <td>置     查請       適置單號碼        個單號碼        第用人        EL:     09***       子寄送紙本体        20至2020/11        影號碼     5       5775        級數     5</td> <td><b>拘報價</b><br/>****456<br/>場係<br/>/20<br/>後制本其</td> <td>回<br/>20191031<br/>03308CE</td> <td>試算要保         IAS182155         IO310138         本人         pp照號碼         1599-GT         強制賠款(</td> <td>回主</td> | 置     查請       適置單號碼        個單號碼        第用人        EL:     09***       子寄送紙本体        20至2020/11        影號碼     5       5775        級數     5                 | <b>拘報價</b><br>****456<br>場係<br>/20<br>後制本其         | 回<br>20191031<br>03308CE | 試算要保         IAS182155         IO310138         本人         pp照號碼         1599-GT         強制賠款( | 回主         |

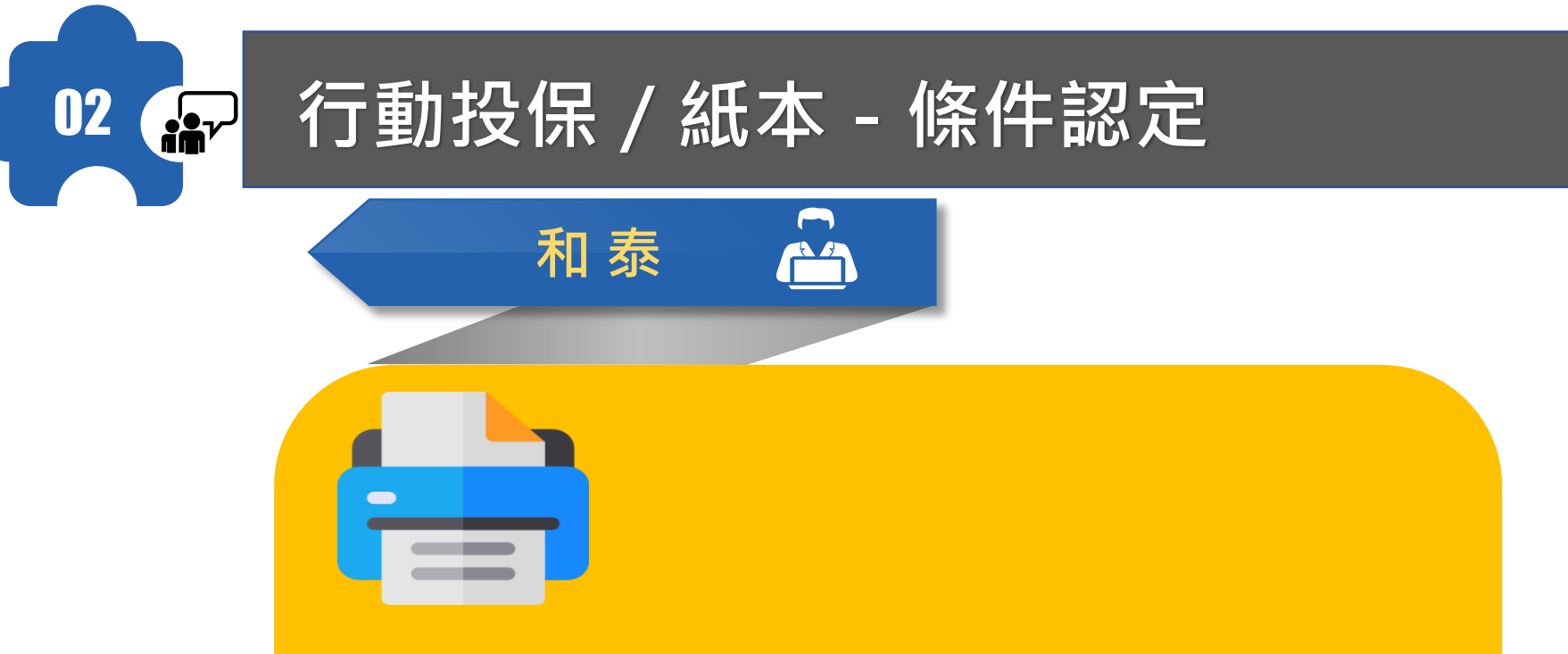

若系統內無法報價之條件或需洽核 保出單件,即由泰安同仁協助,若 能順利點選確認報價,無錯誤訊息 ,即可由行動投保作業方式出單。

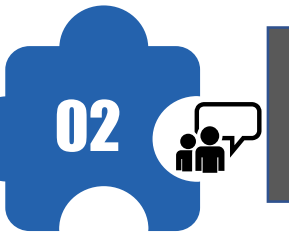

#### 行動投保-車險報價條件

| 報價條件   | 和泰            |
|--------|---------------|
| 強 制    | V             |
| /T 辛效一 | 個傷 500萬/1000萬 |
| 住息弗二人  | 財損 80萬        |
| 駕傷     | V             |
| 超額     | 3000萬         |
| 車 體    |               |
| 竊盜     | X             |
| 個綜     |               |

■ 若有<u>車體、竊盜、個綜</u>報價 需求,請洽泰安各窗口協助

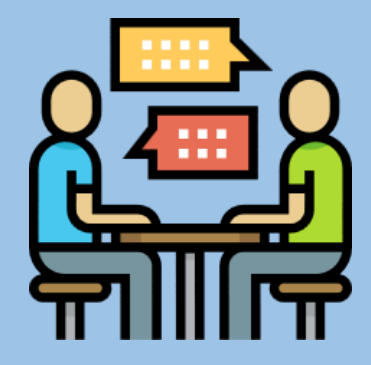

|                                                                                                    | (豕3                                                                                                    | 女産                                                                                                    | 獫€                                                                                               | ·投保)                                                                                                    | Ē                                                                                 | <b>퇻</b> 險詎                                                                                      | 算要                                  | 保                                                                | 作業                                                                                                    |                                                                                                    |                                         |        |        |            |               | 申                                                                                                    |
|----------------------------------------------------------------------------------------------------|----------------------------------------------------------------------------------------------------|----------------------------------------------------------------------------------------------------|--------------------------------------------------------------------------------------------------|----------------------------------------------------------------------------------------------------|-----------------------------------------------------------------------------------|--------------------------------------------------------------------------------------------------|-------------------------------------|------------------------------------------------------------------|----------------------------------------------------------------------------------------------------|----------------------------------------------------------------------------------------------------|-----------------------------------------|--------|--------|------------|---------------|----------------------------------------------------------------------------------------------------|
|                                                                                                    |                                                                                                    | ₹                                                                                                    |                                                                                                  | 泰                                                                                                    |                                                                                   |                                                                                                  | 請<br>才                              | 务必<br>能力                                                         | 》至<br>≧行                                                                                                    | 查詢<br>勆投                                                                                                    | 報價<br>保流                                | 選<br>程 | 眞內     | ,黑         | 選             | 簽名                                                                                                    |
| 六人後)車(保)     1.輸入資料與報信     1.輸入資料與報信     1.輸入資料     1.輸入資料     1.輸入資料     1.輸入資料     1.輸入資料     1.輸入資     1.輸入資     1.輸入資     1.輸入資     1.輸入資     1.輸入資     1.輸入資     1.輸入資     1.輸入資     1.輸入資     1.輸入資     1.輸入資     1.輸入資     1.輸入資     1.輸入資     1.輸入資     1.輸入     1.輸入     1.     1.輸入     1.     1.     1.     1.     1.     1.     1.     1.     1.     1.     1.     1.     1.     1.     1.     1.     1.     1.     1.     1.     1.     1.     1.     1.     1.     1.     1.     1.     1.     1.     1.     1.     1.     1.     1.     1.     1.     1.     1.     1.     1.     1.     1.     1.     1.     1.     1.     1.     1.     1.     1.     1.     1.     1.     1.     1.     1.     1.     1.     1.     1.     1.     1.     1.     1.     1.     1.     1.     1.     1.     1.     1.     1.     1.     1.     1.     1.     1.     1.     1.     1.     1.     1.     1.     1.     1.     1.     1.     1.     1.     1.     1.     1.     1.     1.     1.     1.     1.     1.     1.     1.     1.     1.     1.     1.     1.     1.     1.     1.     1.     1.     1.     1.     1.     1.     1.     1.     1.     1.     1.     1.     1.     1.     1.     1.     1.     1. |                                                                                                    | <ul> <li>()</li> <li>()</li> <li< th=""><th></th><th></th><th></th><th><sub>≧否正確</sub><br/>買專用】</th><th></th><th>泰安<br/>TAIAN</th><th>È 產物<br/>N INSUR</th><th>保險<br/>ANCE</th><th></th><th></th><th></th><th></th><th></th><th></th></li<></ul> |                                                                                                  |                                                                                                    |                                                                                   | <sub>≧否正確</sub><br>買專用】                                                                          |                                     | 泰安<br>TAIAN                                                      | È 產物<br>N INSUR                                                                                                    | 保險<br>ANCE                                                                                                   |                                         |        |        |            |               |                                                                                                    |
| 保單號碼                                                                                                    |                                                                                                    |                                                                                                    | 同类磁制                                                                                             | 要保書 刷卡<br>列印日<br>1223/5                                                                                                    | 單 修改資料<br>期:2019/10/31下                                                           | 確認報信<br>年 06:40:30                                                                               | 查詢報任                                | 町 回訪                                                             | 式算要保                                                                                                    | 回主選單                                                                                                    |                                         |        |        |            |               |                                                                                                    |
| · 強制保險報價單號碼<br>被保險人                                                                                                    |                                                                                                    |                                                                                                    | 白索成的                                                                                             | 125543                                                                                                    | 0                                                                                 | 任意保險報                                                                                            | n<br>買單號碼                           | 03308CE1                                                         | 0310138                                                                                                    |                                                                                                    |                                         |        |        |            |               |                                                                                                    |
| 被保険人身分證號碼<br>住所(通訊處)                                                                                                    | H10****560<br>100 台北市中正區館                                                                                                    | 前路59號                                                                                                    | 性別                                                                                               | 泰安產物保險<br>TAIAN INSURANCE                                                                                                    | 查詢幸                                                                               | <b>股價單</b>                                                                                       | 574                                 |                                                                  |                                                                                                    |                                                                                                    |                                         |        |        |            |               |                                                                                                    |
|                                                                                                    | H10****560<br>100 台北市中正區館<br>G965@MAIL.TAIA<br>王測試 □要保人同初<br>H10***560<br>100 台北市中正區館創                                                                                             | 前路59號<br>N.CON<br>疲保險人本人免<br>前路59號                                                                                                    | 填性別                                                                                              | 泰安產物保險<br>TAIAN INSURANCE<br>使用者:通路<br>分支機構:桃園分2                                                                                                    | 查 詢 幸<br>梅                                                                        | &<br>優<br>軍                                                                                      | 028                                 |                                                                  |                                                                                                    |                                                                                                    |                                         |        |        | 日 試算       | 要保 う          | 回主選單                                                                                                    |
| 被保険人身分證號碼<br>住所(通訊處)                                                                                                    |                                                                                                    | 前路59號<br>N.CON<br>皮保險人本人免<br>前路59號<br>□紙本 任意                                                                                                    |                                                                                                  | 泰安產物保險<br>TAIAN INSURANCE<br>使用者:通路<br>分支機構:桃園分2                                                                                                    | 查詢幸<br>梅<br><sup>司</sup><br>號碼 <sub>O</sub> 強制證9                                  | 展價單<br>8 <sub>℃</sub> <sup>在意卡號</sup> ®                                                          | 875<br>股價單號 <sub>〇</sub> 身:         | 分證/統編                                                            | 00009C                                                                                                    | E06100003                                                                                                    |                                         |        |        | □ 試算:      | 要保 う          | 回主選單                                                                                                    |
| 被保険人身分證號碼<br>住所(通訊處)<br>E-Mail<br>要保人身分證號碼<br>住所(通訊處)<br>保單者送方式<br>抵押權人/受益人<br>原始發照年月<br>民國92年5月<br>重置價格                                                                                                    |                                                                                                    | 前路59號<br>N.CON<br>g(保險人本人免<br>前路59號<br>□紙本 任意)<br>車輛廠牌型式2<br>中華 071601<br>車責賠款係數                                                                                                    | 【<br>性別<br>填性別<br>及代號<br>100<br>車體                                                               | 泰安產物保險           TAIAN INSURANCE           使用者:通路           分支機構:桃園分2           。 摩照號碼 31擊           登錄證字號:                                               | 查詢幸<br>梅<br>词<br>請輸入字號                                                            | 展價單<br>载 <sub>○任意卡號®</sub>                                                                       | 80、<br>股價單號 <sub>〇</sub> 身:         | 分證/統編<br>報價                                                      | 00009C                                                                                                    | E06100003                                                                                                    | 至 109071                                | 5 µ    | E      | E 1179     | 要保 う          | 回主選單<br>【查詢】<br>【查詢】                                                                                     |
| 被保険人身分證號碼<br>住所(通訊處)<br>E-Mail<br>要保人身分證號碼<br>住所(通訊處)<br>保單寄送方式<br>抵押權人/受益人<br>原始發照年月<br>民國92年5月<br>重置價格<br>107.5萬 車體0.8287竊盜<br>0.2245                                                                                                    | //1084<br>H10***560<br>100 台北市中正區館<br>G965@MAIL TAIA<br>王測試 □要保人同社<br>H10***560<br>100 台北市中正區館前<br>強制除: □電子(簡訊)<br>製造年份<br>西元 2003 年<br>車實賠款級數 1<br>1 -0.2                         | 前路59號<br>N.CON<br>皮保險人本人免<br>前路59號<br>□紙本 任奮!<br>車輛廠牌型式2<br>中馨 07160;<br>車責賠款係數<br>3                                                                                                    | 【<br>【<br>】<br>【<br>】<br>】<br>【<br>】<br>】<br>】<br>】<br>】<br>】<br>】<br>】<br>】<br>】<br>】<br>】<br>】 | 泰安產物保險<br>TAIAN INSURANCE<br>使用者:通路<br>分支機構:桃園分2<br>○ 牌照號碼 ○引擎<br>登錄證字號:<br>分支機構:<br>報價日:                                                                 | 查詢幸<br>梅<br>词<br>號碼 <sub>〇</sub> 強制證號<br>[請輸入字號<br>08 桃園分公<br>[1090704            | 农價單     《     ①     任意卡號●     ③     至     10907                                                  | 股價單號 <sub></sub> 身:<br>15 止         | <ul> <li>分證/統編</li> <li>報價</li> <li>報價</li> <li>報價</li> </ul>    | 00009Cl<br>日: 105<br>日: 105<br>日: 105                                                                                                    | E06100003<br>0701<br>07701                                                                                   | 至 109071<br>至 109071<br>至 109071<br>3要保 | 5 LL   | ±      | t ity:     | 要保 う          | <ul> <li>回主選單</li> <li>【 查 詢)</li> <li>【 查 詢)</li> <li>【 查 詢)</li> <li>【 查 詢)</li> <li>【 查 詢)</li> </ul> |
| <ul> <li>法、、</li> <li>法、、</li> <li>法、</li> <li>法、</li>     &lt;</ul>                                                                                                    | →.rosv       H10***560       100 台北市中正區館       空波50@MAILTAIA       王湖試 □要保人同社       H10***560       100 台北市中正區館       強制除: □電子(簡訊)       製造年份       西元 2003 年       車實語軟級數       1 | 前路59號<br>N.COA<br>歳保険人本人免<br>前路59號<br>□紙本 任意<br>車輛廠牌型式よ<br>中蓉 071601<br>車責賠款係數<br>3                                                                                                    | 其<br>項<br>項                                                                                      | 泰安產物保險<br>TAIAN INSURANCE           使用者:通路<br>分支機構:桃園分2           ○摩照號碼_31擎           登録證字號:           分支機構:           報價日:           要保日:                | 查詢幸<br>梅<br>司<br>訓驗入字號<br>08 桃園分公<br>1090704                                      | 展<br>(<br>)<br>(<br>)<br>(<br>)<br>(<br>)<br>(<br>)<br>(<br>)<br>(<br>)<br>(<br>)<br>(<br>)<br>( | 股價單號。身:<br>15<br>15<br>止<br>15<br>止 | <ul> <li>→ 證/統編</li> <li>報信</li> <li>報信</li> <li>● 報信</li> </ul> | 000009Cl<br>日: 105<br>日: 105<br>日: 105<br>第 〇 未計                                                                                               | E06100003<br>10701<br>10701<br>変保 〇 E                                                                        | 至 109071<br>至 109071<br>3要保             | 5 LÉ   |        |            | 要保)し          | <ul> <li>回主選單</li> <li>【 立 拘</li> <li>【 立 拘</li> <li>【 立 拘</li> <li>【 立 拘</li> </ul>                     |
| <ul> <li>被保険人身分證號碼</li> <li>住所(通訊處)</li> <li>E-Mail</li> <li>要保人人</li> <li>要保人人</li> <li>要保人人</li> <li>要保人人</li> <li>東保人人</li> <li>東部人人</li> <li>東部人人</li> <li>東部人の</li> <li>(通訊處)</li> <li>(県軍客送方式)</li> <li>北押權人/受益人</li> <li>原始發照年月</li> <li>民國92年5月</li> <li>重 價格</li> <li>107.5萬 車體0.8287</li> <li>82345</li> </ul>                                                                                                    | //108/<br>H10****560<br>100 台北市中正區館<br>G965@MAILTAIA<br>王训試 □要保人同批<br>H10****560<br>100 台北市中正區館<br>強制除: □電子(簡訊)<br>製造年份<br>西元 2003 年<br>車賣賠款級數 1<br>1 -0.3                         | 前路59號<br>N.CON<br>成保險人本人免<br>前路59號<br>□紙本 任意<br>車輛廠牌型式2<br>中莓 071601<br>車賣賠款條數<br>3                                                                                                    | 其<br>項<br>項                                                                                      | <ul> <li>泰安產物保險<br/>TAIAN INSURANCE</li> <li>使用者:通路<br/>分支機構:桃園分2</li> <li>○陴照號碼○引擎</li> <li>登錄證字號:</li> <li>分支機構:</li> <li>報價日:</li> <li>要保日:</li> </ul> | 查詢幸<br>梅<br>词<br>號碼 <sub>O</sub> 強制證<br>[請輸入字號<br>08 桃園分公<br>[1090704<br>[1090601 | 展<br>(○任意卡號。)<br>司<br>至 10907<br>至 10907                                                         | 段價單號 <sub></sub> 身:<br>15 止<br>15 止 | ⑦證/統編<br>報優<br>● 報優<br>● 全i                                      | 00009Cl<br>日: 105<br>日: 105<br>日: 105<br>日: 105<br>日<br>日<br>日<br>日<br>日<br>日<br>日<br>日<br>日<br>日<br>日<br>日<br>日<br>日<br>日<br>日<br>日<br>日<br>日 | E06100003<br>10701<br>10701<br>10701<br>10701<br>10701<br>10701<br>10701<br>10701<br>10701<br>10701<br>10701 | 至 109071<br>至 109071<br>至 109071<br>3要保 | 5 II   | E<br>E | - atm<br>- | <b>要保</b> 】 う | 回主選單       【立韵       【立韵       【立韵                                                                       |

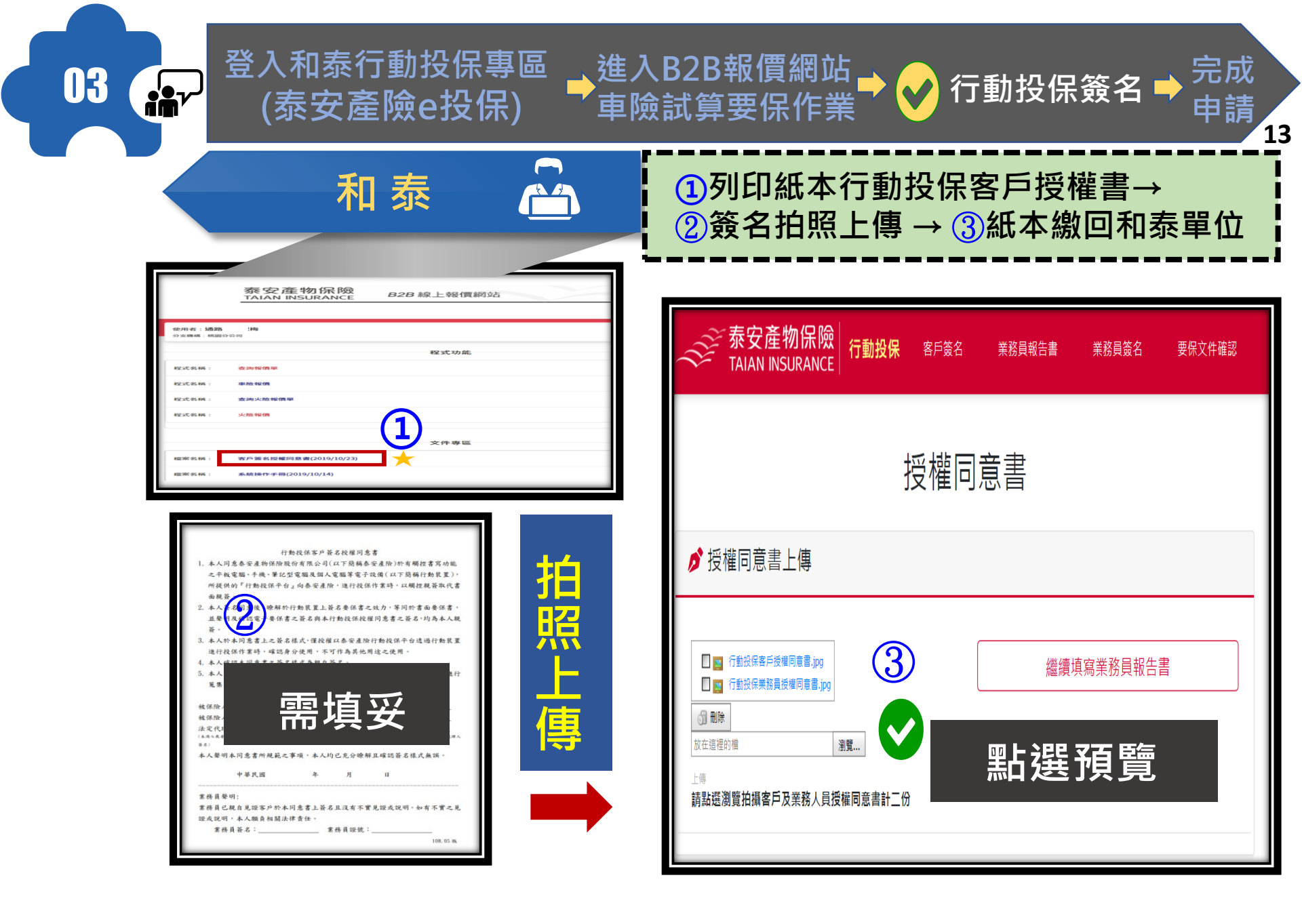

| 03 ♣ 登入和泰行動投保專區 進入B2E (泰安產險e投保) 車險試算     | 3報價網站<br>算要保作業 → → 行動投保簽名 → 完成<br>申請                                                                                                    |
|------------------------------------------|----------------------------------------------------------------------------------------------------|
| 和泰 🏠                                     | 」客戶/業務員簽名 →<br>」填寫業務員報告書→ ③確認內容                                                                                                    |
|                                          |                                                                                                    |
| う東 三見い 告む                                | <ul> <li>              ● 一、要保人基本資料          </li> <li>             ● 電話             ● 電話</li></ul>                                                                                     |
| 演除簽名 確認簽名<br>繼續填寫業務員報告書                  | 関票/行業別:<br>●一般職業<br>の下述所列職業<br>律法/會計試/公認人気其合移人、受権人以不動産經紀/人業請、銀線或勘算從集人局/督派品(得副交易局/質質(交易)商/基金(因)會/完款人士/僅款公司或外報兌換所/虚異貨幣發行<br>者/産バ(執過)同/貸石志貴全署交易司/外交使組(人員)/相所外等事個(人員)/考認府提信(人員)/博子業業(場所人員) |
| 参数安産物保險<br>TAIAN INSURANCE 行動投保<br>業務員簽名 | 是否和图内·外或图探机局之重要政治性鞠族人士(合來取成員之室切關條者): 法人/图器 負责人姓名(要保人為自然人免销):<br>●否                                                                                                    |
| $ \mathbb{P} \neq 0 $                    | C外置     知識外編時編家       の二、被保人基本資料                                                                                                    |
| 調除資意 確認簽名<br>織績確認要保文件                    |                                                                                                    |

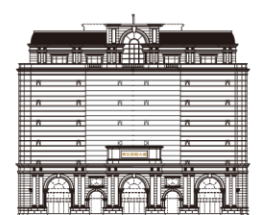

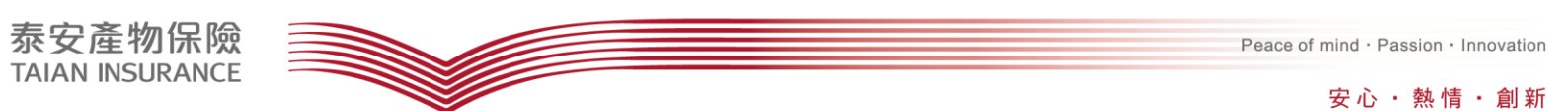

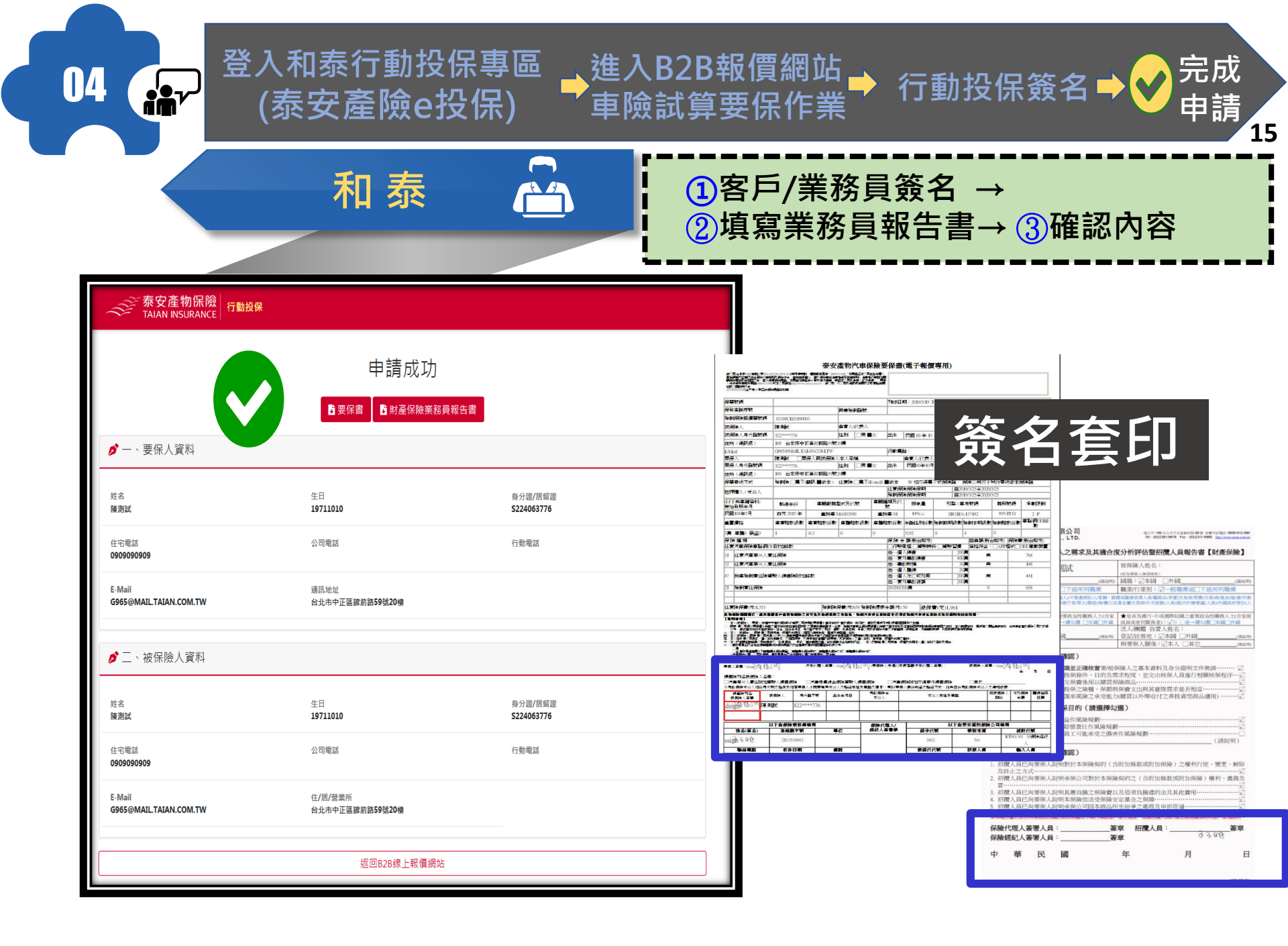

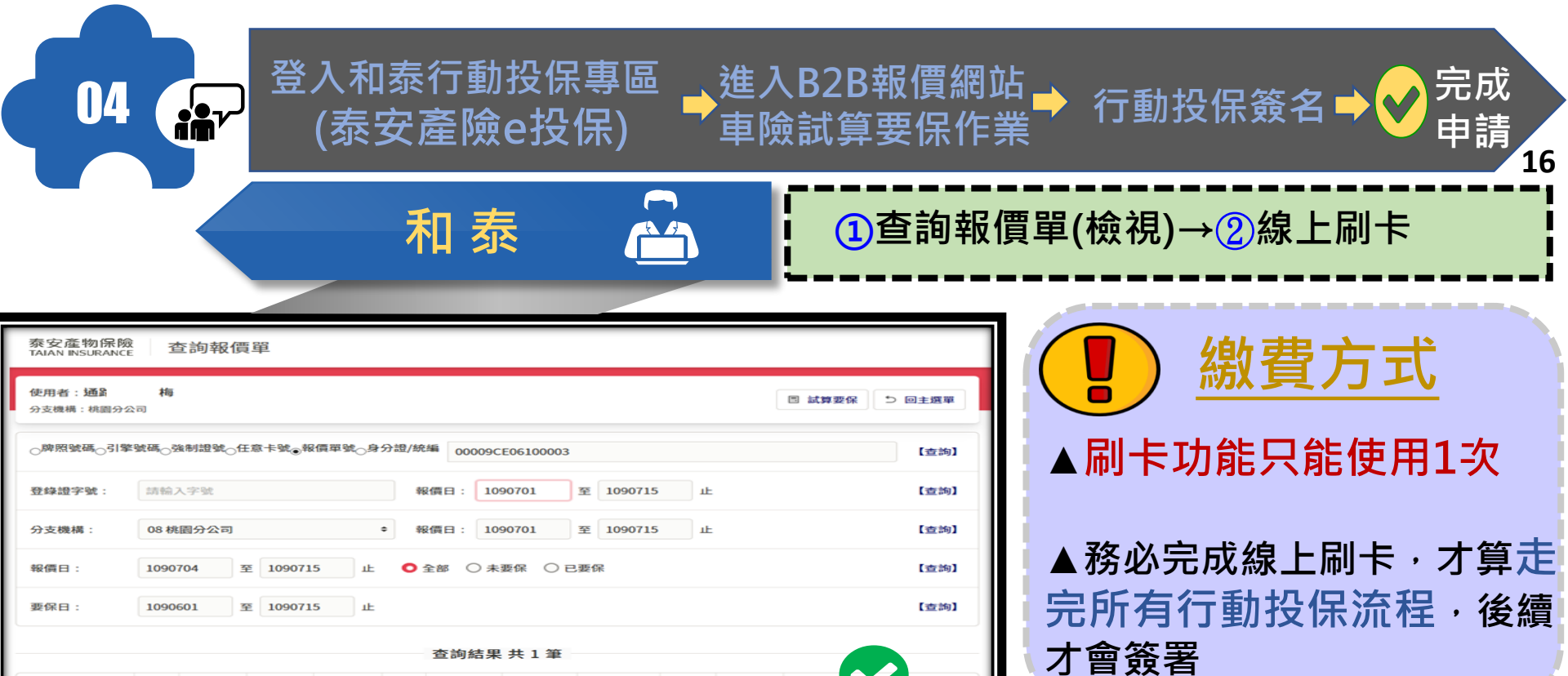

收費芽

112 BE

剧卡成

[検視] 複製][袋名

訂

源

| 1.輸入資料與報價                                                 | >2.確認要保書>3.線上送件                         |                            |
|-----------------------------------------------------------|-----------------------------------------|----------------------------|
| 走用者: 公勝_王雅瑩 5                                             | }支機構: 高雄分公司                             | 線上刷卡 列印要保書 歹               |
| 要保日 2019/10/18 上 <sup>4</sup>                             | F 10:16:12                              |                            |
| <b>單 , 謝謝。</b><br>注制除試算單號:055080                          | E10180073 任意險試算單號:05508CE10180          | 0074                       |
| 被保險人                                                      | 表t                                      | 身分別                        |
|                                                           | S22 162                                 | 性別                         |
| 身分證或統一編號                                                  |                                         |                            |
| 身分證或統一編號<br>出生年月日                                         | 70,                                     | 婚姻                         |
| 身分證或統一編號<br>出生年月日<br>使用人                                  | 70,                                     | 婚姻<br>抵押權人                 |
| 身分證或統一編號<br>出生年月日<br>使用人<br>通訊地址                          | 70.<br>高雄市                              | 婚姻<br>抵押權人                 |
| 身分證或統一編號<br>出生年月日<br>使用人<br>通訊地址<br>投保的汽車                 | 70                                      | 婚姻<br>抵押權人                 |
| 身分證或統一編號<br>出生年月日<br>使用人<br>通訊地址<br>投保的汽車<br>車輛種類         | 70.444444444444444444444444444444444444 | 婚姻<br>抵押權人<br>車輛型式         |
| 身分證或統一編號<br>出生年月日<br>使用人<br>通訊地址<br>投保的汽車<br>車輛種類<br>製造年份 | 70.<br>高雄市<br>重機車<br>2014 年             | 婚姻<br>抵押權人<br>車輛型式<br>發照年月 |

車主姓

2.00

31

15

12:02 (2)

109/07/04

10C(E) []

109/06/10

输入人员

B

名

294

CC 200 2M

7.00

84

SC (W WI SH

00009CE06100003

| - | H | F | RI  | E. | -   | 古力 | 又百         | 設備 | E I | of the |  |
|---|---|---|-----|----|-----|----|------------|----|-----|--------|--|
|   | н | ト | /파リ | PI | L,J | 示人 | <b>」</b> 其 | 見  | 只   | E.     |  |

请洽您的客戶服務代表重新報價。

此為信用卡預覽頁面,請點選下方【確定刷卡】按鈕,進行線上刷卡。

| 單資料   |    |            |         |      |
|-------|----|------------|---------|------|
| 訂單編號  | ;  | 1016707261 | 069250  |      |
| 交易金額  | :  | NT\$2526元  |         |      |
| 用卡輸入格 | 式訪 | 明          |         |      |
| 信用卡卡號 | :  |            |         |      |
| 卡片到期日 | :  | 1          | mm / yy | 西元月年 |

卡片檢查碼: \_\_\_\_ 卡片背面後三碼 站選確定刷卡後,本刷卡繳費單只能使用一次,如未進行刷卡或無法順利完成刷卡

TROP PILE

|                          | <b>₹</b> ⊓_          | 寿                      |                  |                     |                        | 確認                | <b>_</b><br>簽署_ | →請至す         | を割す | 報價員 | 旦列表   | 長點出現 |
|--------------------------|----------------------|------------------------|------------------|---------------------|------------------------|-------------------|-----------------|--------------|-----|-----|-------|------|
|                          | ጥሀ                   | 212                    | Ĺ                |                     |                        | 署・                | 即可极             | <b>飱視(</b> 9 | 記成領 | 簽署會 | 同步    | 通知泰  |
|                          |                      |                        |                  |                     |                        | Ц)<br>            |                 |              |     |     |       |      |
| 泰安產物保附<br>TAIAN INSURANC | RE Z                 | 室詢報價                   | 單                |                     |                        |                   |                 |              |     |     |       |      |
| 使用者:通路                   | 梅                    |                        |                  |                     |                        |                   |                 |              |     | ſ   |       |      |
| 分支機構:桃園分                 | 公司                   |                        |                  |                     |                        |                   |                 |              |     |     | □ 武算支 |      |
| ○牌照號碼○引き                 | 拳號碼 <sub>〇</sub> 子   | <sup>後制證號</sup> 一任     | 意卡號。             | g價單號 <sub>○</sub> 身 | 分證/統編                  | 00009CI           | E06100003       |              |     |     |       | 【查   |
| 登錄證字號:                   | 請輸                   | 入字號                    |                  |                     | 報價                     | 日: 109            | 0701            | 至 1090715    | ١Ŀ  |     |       | 【查   |
|                          |                      |                        |                  |                     | • 報信                   | 日: 109            | 0701            | 至 1090715    | ١Ŀ  |     |       | [4   |
| 分支機構:                    | 08 桃                 | 園分公司                   |                  |                     | 10.04                  |                   |                 |              |     |     |       |      |
| 分支機構:                    | 08 桃<br>1090         | 图分公司<br>704 至          | 109071           | 5 Ŀ                 | • TAB                  | 邹 〇 未3            | 夏保 〇 已          | 要保           |     |     |       | (1   |
| 分支機構:<br>報價日:<br>要保日:    | 08 桃<br>1090<br>1090 | 图分公司<br>704 至<br>601 至 | 109071<br>109071 | 5 Ŀ                 | <ul><li>● 全i</li></ul> | <sup>部</sup> 〇 未3 | ē⊊ ○ e          | 要保           |     |     |       | (±   |

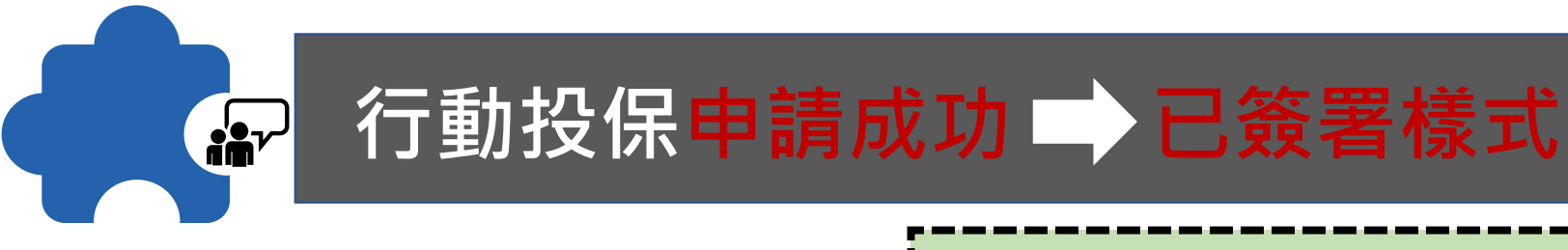

檢視要保書左下方客戶授權同意日期(紅框) 及要保書右下方(紅框)電子簽署字樣後,即 可確認此件已簽署。

18

| l      | 1          |    |        |               |      |                |  |  |
|--------|------------|----|--------|---------------|------|----------------|--|--|
|        | 以下由保險業務員填寫 | 5  | 保險代理人/ | 以下由泰安產物保險公司填寫 |      |                |  |  |
| 姓名(签名) | 登錄證字號      | 單位 | 絕紀人簽署章 | 經手代號          | 業務來源 | 統計代號           |  |  |
| ssign  | FB/ 958    |    |        | 0             | N4   | KN0003 30保險經紀人 |  |  |
| 聯絡電話   | 收件日期       | 備註 | ]      | 保經代代號         | 核保人員 | 輸入人員           |  |  |
|        |            |    |        | KN            |      | FB0J528958     |  |  |

客戶授權同意書日期:109.7.13

簽署時間:20200713175500,簽署姓名:黄燁弘

要保書左下方客戶授權同意書日期

和泰

要保書右下方電子簽署字樣

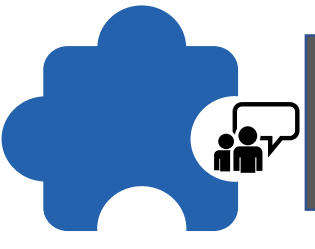

#### 行動投保正本同意書繳交

#### ★和泰業務員繳回各據點 客戶首次投保需將行動投保客戶簽名授權同意書於T+1日 內由和泰業務員繳交回單位助理。

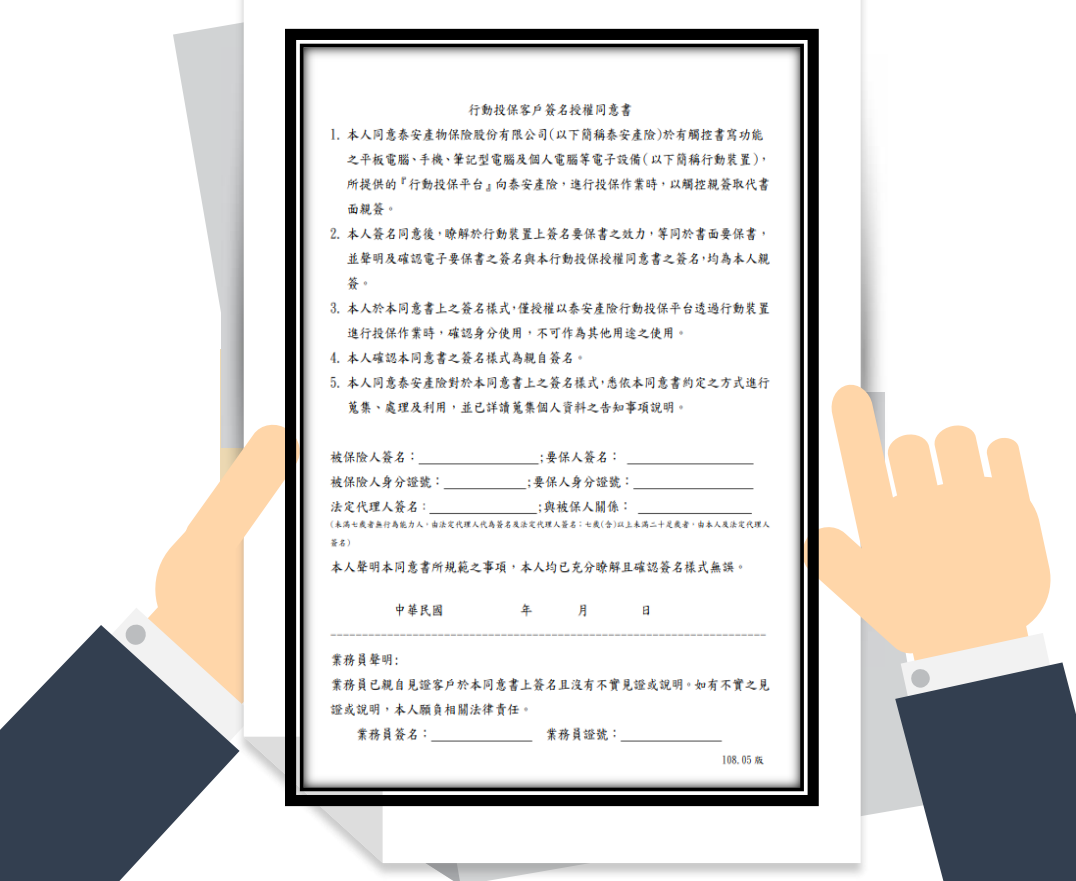

# 小提醒: 客戶授權同意書取得處

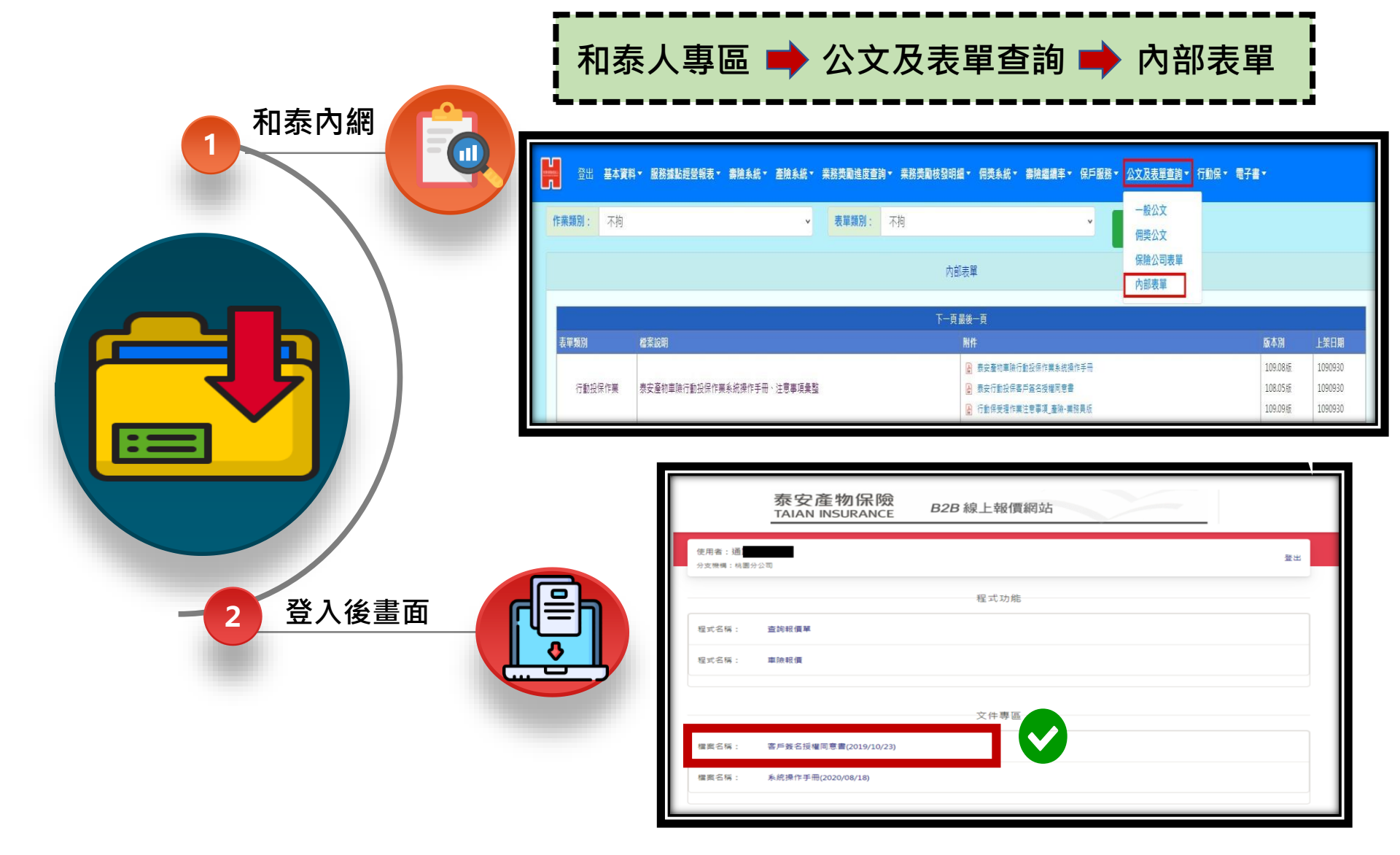

#### 小提醒:出單四步驟

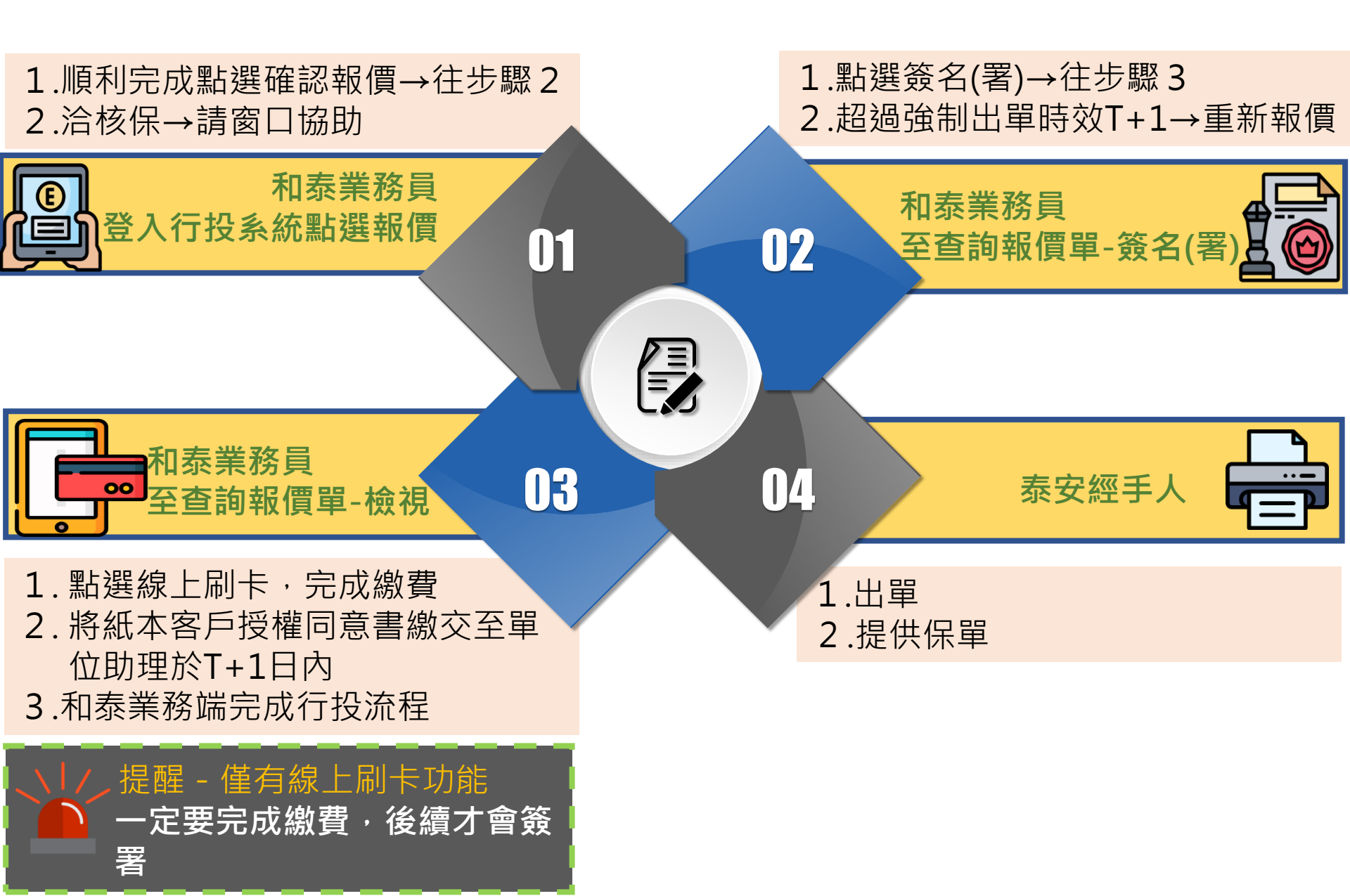

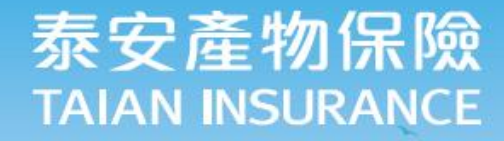

+

# 無須報價立即投係, 税三令鐘客失保障!

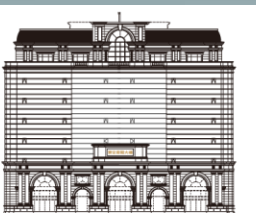

22

Peace of mind · Passion · Innovation

泰安產物保險

.

#### 名車滿街跑 **機車族**的守護-金騎保障

超跑一支保桿50萬起跳, 加上工本費...

身痛荷包也痛

機車騎士擦撞要價1400萬的 賓利雙門跑車。 預估維修費上看百萬

新聞來源:自由時報2020/04/06

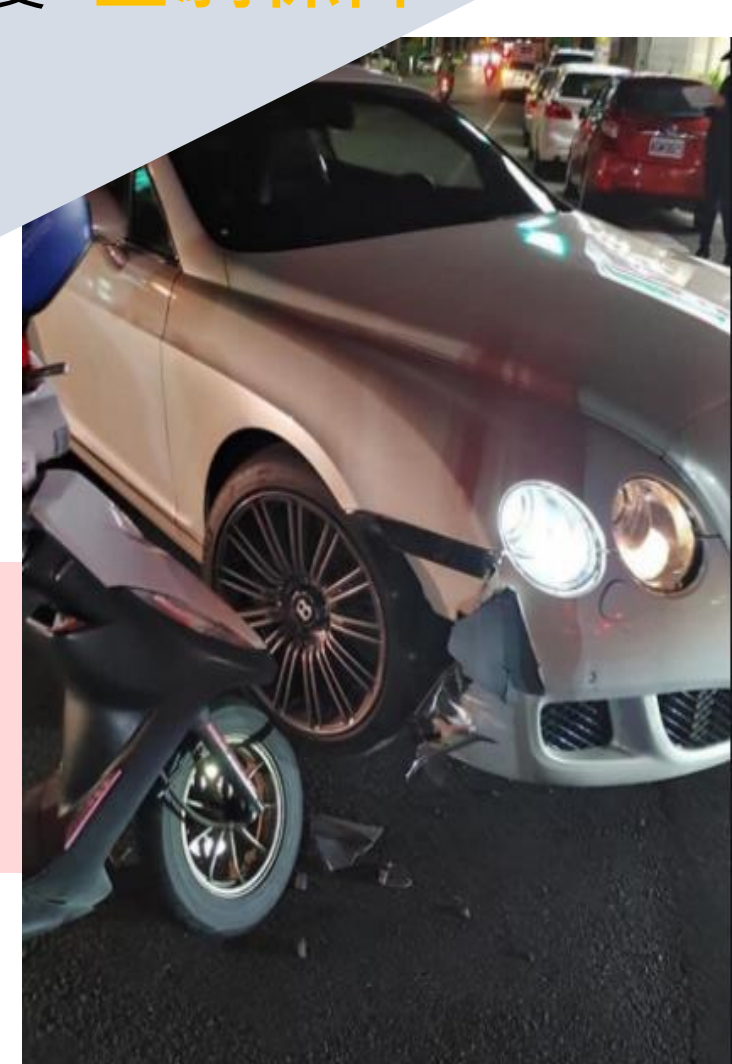

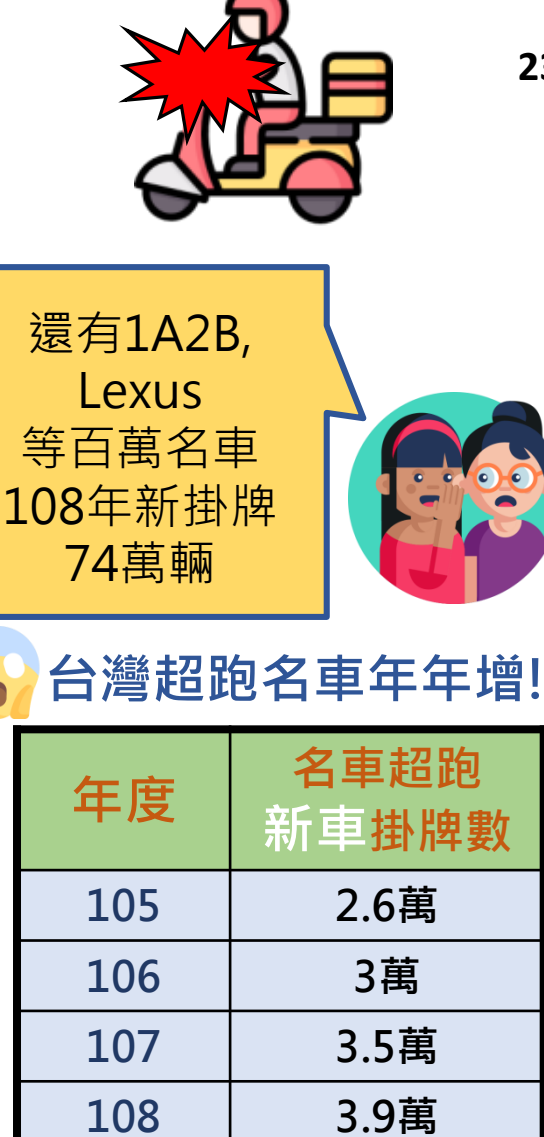

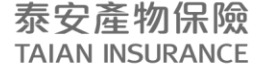

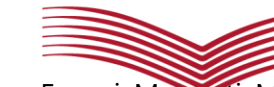

Peace of mind · Passion · Innovation

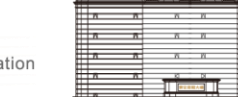

僅計:Alfa Romeo, Bentley, Ferrari, Maserati, McLaren, Porsche, Astonmartin, Lamborghini, Lotus, Maybach, Rolls-农砂ce<sup>熱</sup> 情料艱糖交通的工程總

#### 年逾百位大學生命喪機車輪下機車險不可少

f

文/編輯部 | 《現代保險》雜誌 | 2020.06.11 (新聞)

根據教育部校安中心數據顯示,近十年每年有超過百位大學生死於騎乘機車擦撞 或自撞,即使已有不少大學禁發機車停車證給大一新生,或推動公車校園接駁 等,但數字仍未見明顯改善。

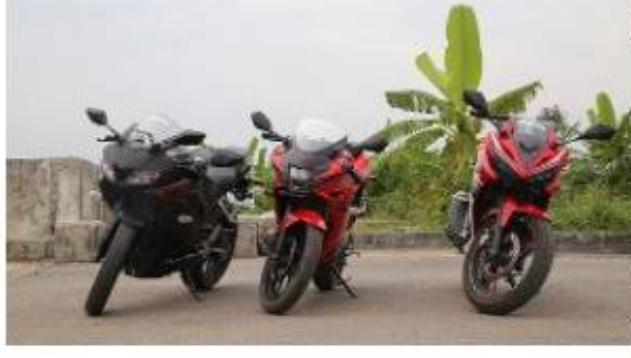

台灣機車數量龐大堪稱世界之最,上 下班尖峰時間的機車潮更是世界級奇 觀。尤其在金融風暴之後,不少人捨 汽車改騎交通成本較低的機車,因此 自用小客車的數量持續降低、計程車 司機也大嘆生意變差,機車數量則不 減反增。

| 死亡人數    | 總計(人) | 18-19歲 | 20-22歲 |
|---------|-------|--------|--------|
| 109年1月  | 28    | 13     | 15     |
| 109年 2月 | 30    | 10     | 20     |
| 109年3月  | 25    | 11     | 14     |
| 109年 4月 | 22    | 10     | 12     |
| 109年 5月 | 23    | 7      | 16     |
| 總計      | 128   | 51     | 77     |

資料來源:警政署

泰安產物保險 TAIAN INSURANCE

▲ 撞到高價車賠不起 ? 還把對 方撞到住院 !? 好礆有超額和 新慰問金讓我探病表心意又 不心散盡家產

任保障+

車體保障+

튭

風險保障 全方位

...

以為失竊率降低!? 但我的愛 車還是被喻走了!? 好礆我有保整車失竊和竊盜代 步金。保有基本保障外,愛車協 尋期間還有車馬費補貼

人算不如天算…小心骑车谓是 撞上了!好矿有保<mark>限额车碰车,</mark> 修车补贴没填槛!

竊盜保障+

E.L.I.

出門在外 沒煩惱

|     | 斎保             | 障            | 票配+選配         | 保障再          |
|-----|----------------|--------------|---------------|--------------|
| 8   | 金騎標配           | 🖬 配備 A       | <u>)</u> 配備 B | 🔊 配備 C       |
|     | 第三人體傷          | 200 萬 /400 萬 | 200 萬 /400 萬  | 200 萬 /400 萬 |
| 金   | 第三人財損          | 30 萬         | 30 萬          | 30 萬         |
| 騎   | 乘客體傷責任險        | 50 萬         | 50 萬          | 100 萬        |
| 標   | 駕駛人傷害險         | -            | 20 萬 / 200 萬  | 20 萬 / 200 萬 |
|     | 以普通重機 (01) 試算  | \$1,400      | \$ 1,841      | \$ 2,056     |
| 0   | 第三人超額          | 300 萬        | 500 萬         | 1000 萬       |
|     | 第三人新慰問金        | 1萬/5萬        | 1萬/5萬         | 1萬/5萬        |
| ÷   | ↔+责任           | s 440        | \$ 498        | \$ 563       |
| 心   | 整車失竊限額         | 2 萬          | 3 萬           | 5 萬          |
| 加   | 竊盜代步金          | 600元/日       | 800元/日        | 1000 元 / 日   |
| EL  | 🖻 + 竊盜         | \$ 249       | \$ 345        | \$477        |
|     | 限額車碰車損失險(含免追償) | 2 萬          | 3 萬           | 5 萬          |
|     | 火災事故           | 2 萬          | 3萬            | 5 萬          |
| Ini | ▶ + 宙體         | \$ 264       | \$ 292        | \$325        |

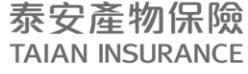

安心・熱情・創新

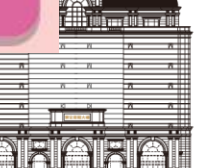

26

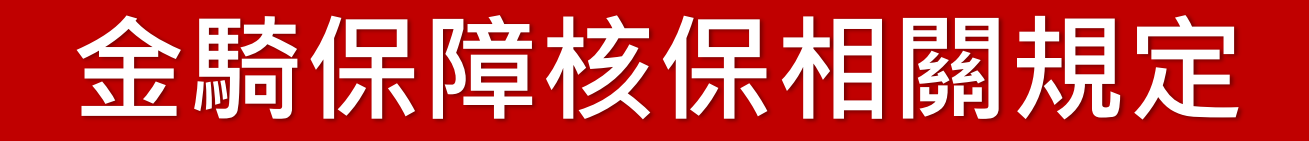

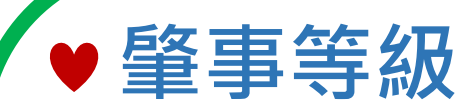

機車第三人責任險肇事等級**10級(含)**以內 (超過需另洽核保)

♥ 年龄 20-65歳
放寬核保條件
原30-60歲改為
20-65歲(大學生也能投保)

♥ 車種 01一般重型機車、02一般輕型機車

♥保額 車體限額/竊盜限額的保額 不得高於投保機車現有價值的85%

泰安產物保險 TAIAN INSURANCE

Peace of mind · Passion · Innovation

安心・熱情・創新

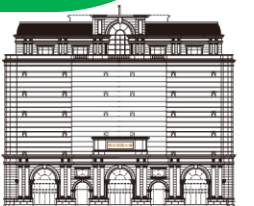

## 事故出險暨理賠注意事項

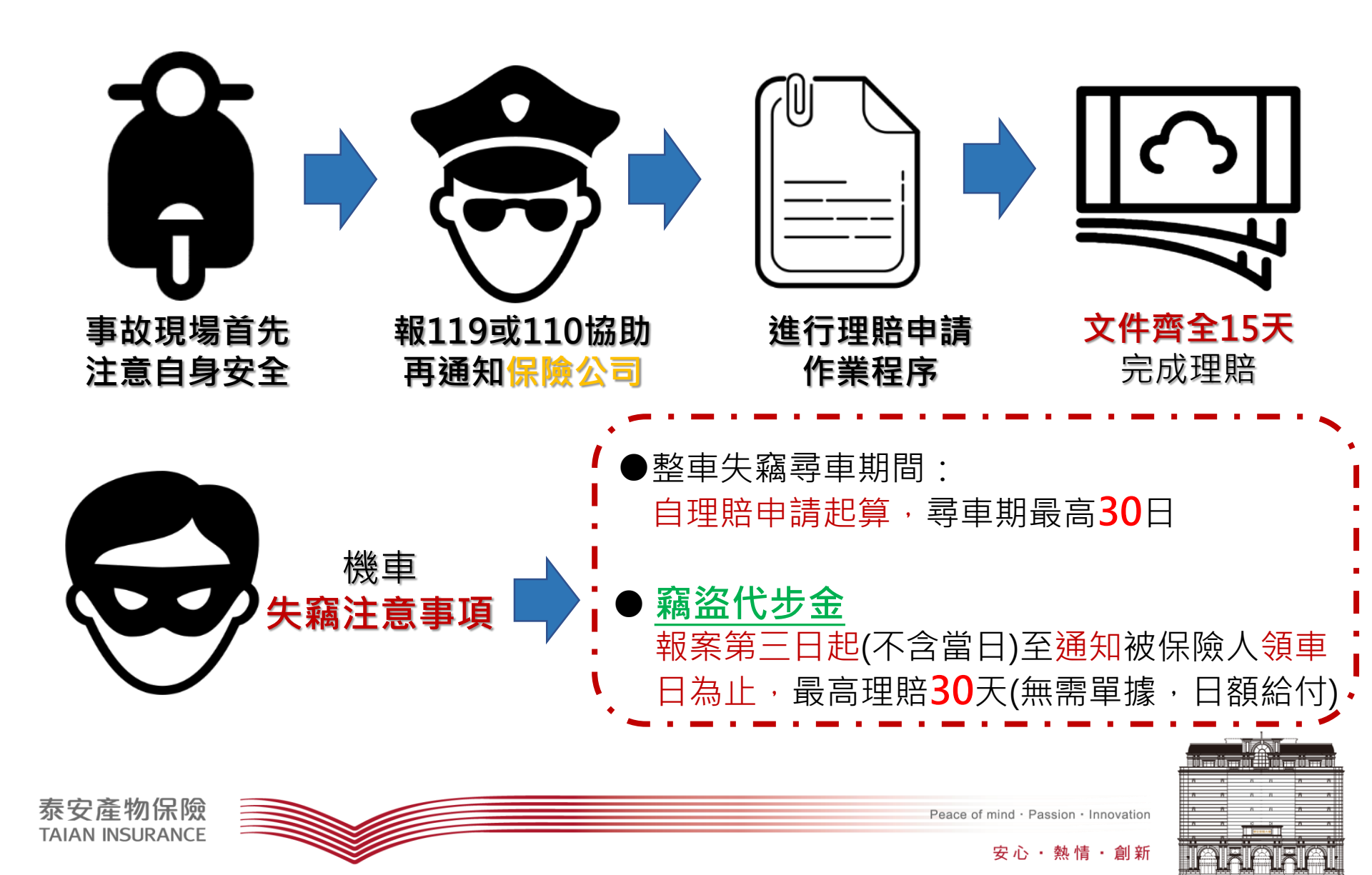

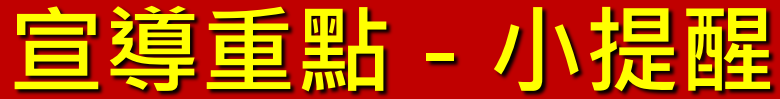

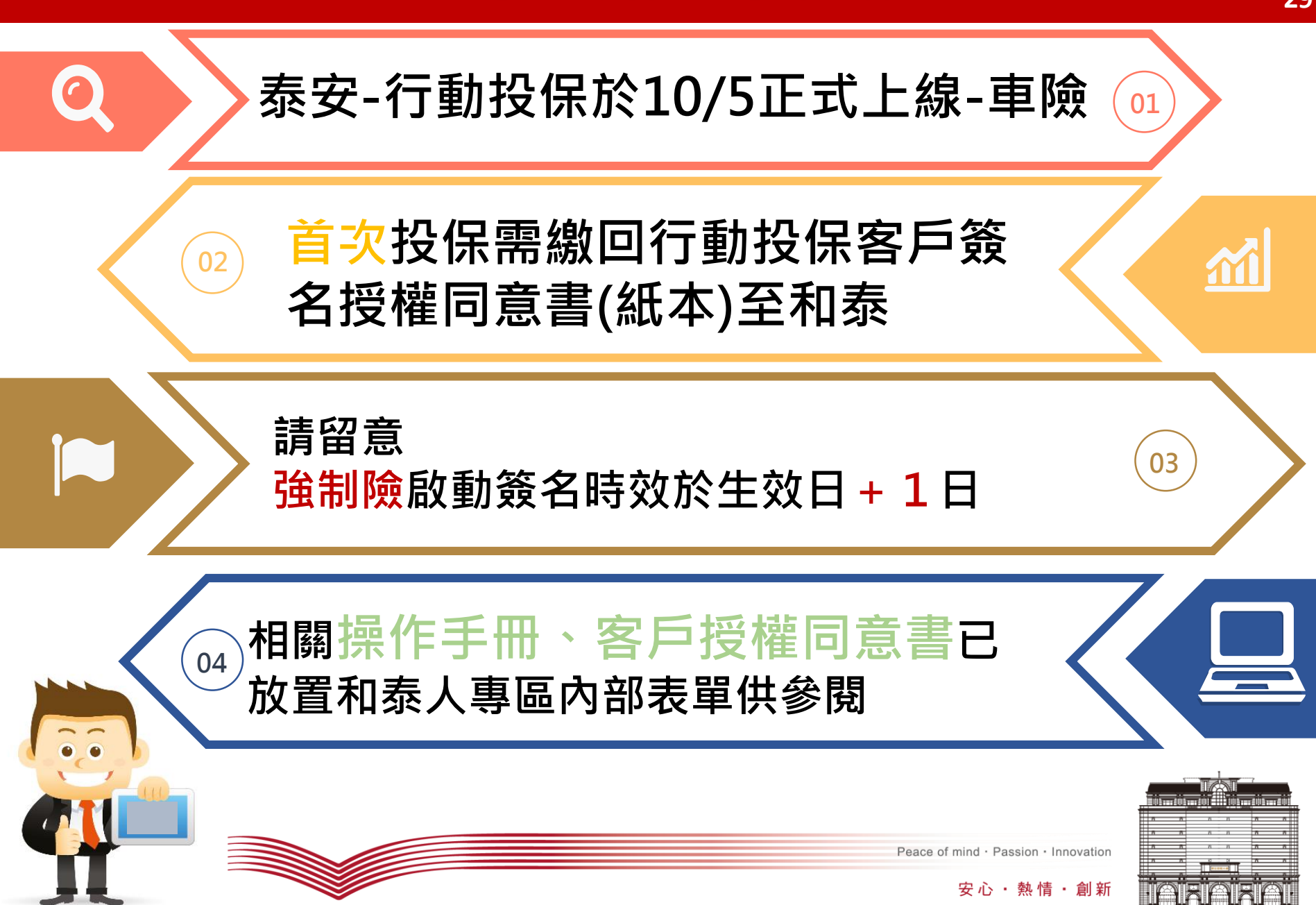

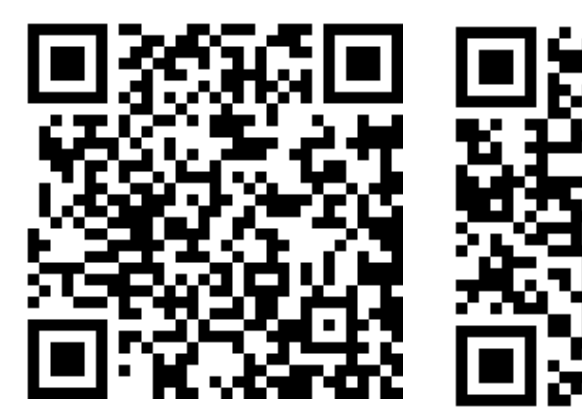

泰安產物保險 安心讚

Q

# **THANK YOU**

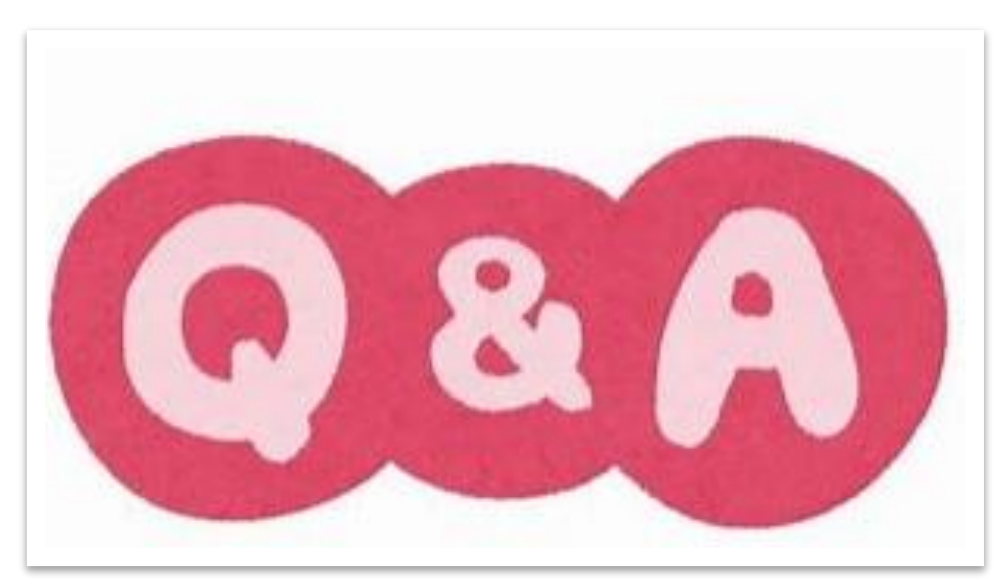

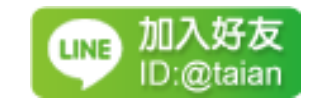

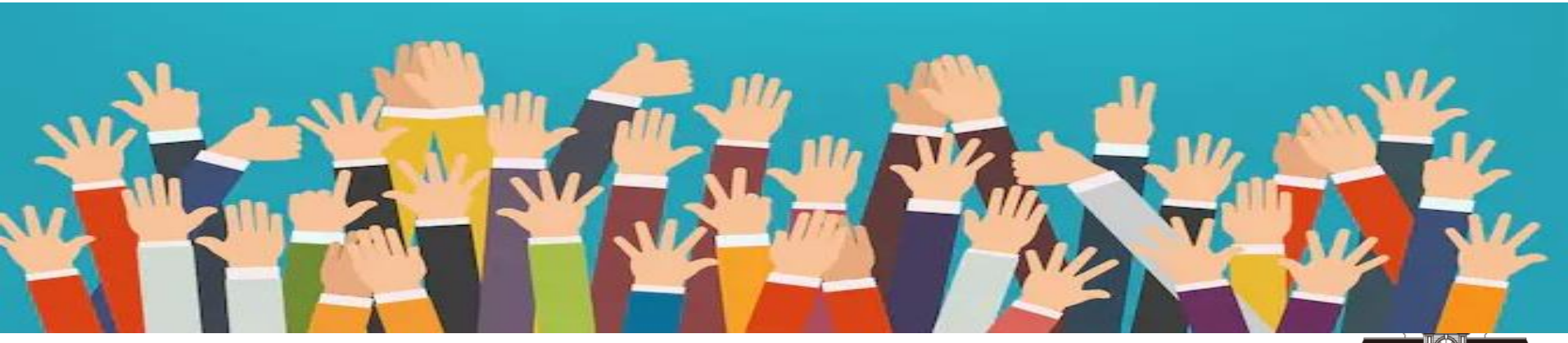

泰安產物保險 TAIAN INSURANCE

Peace of mind · rassion · Innovation

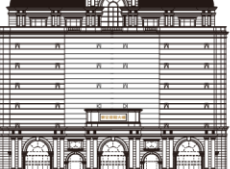